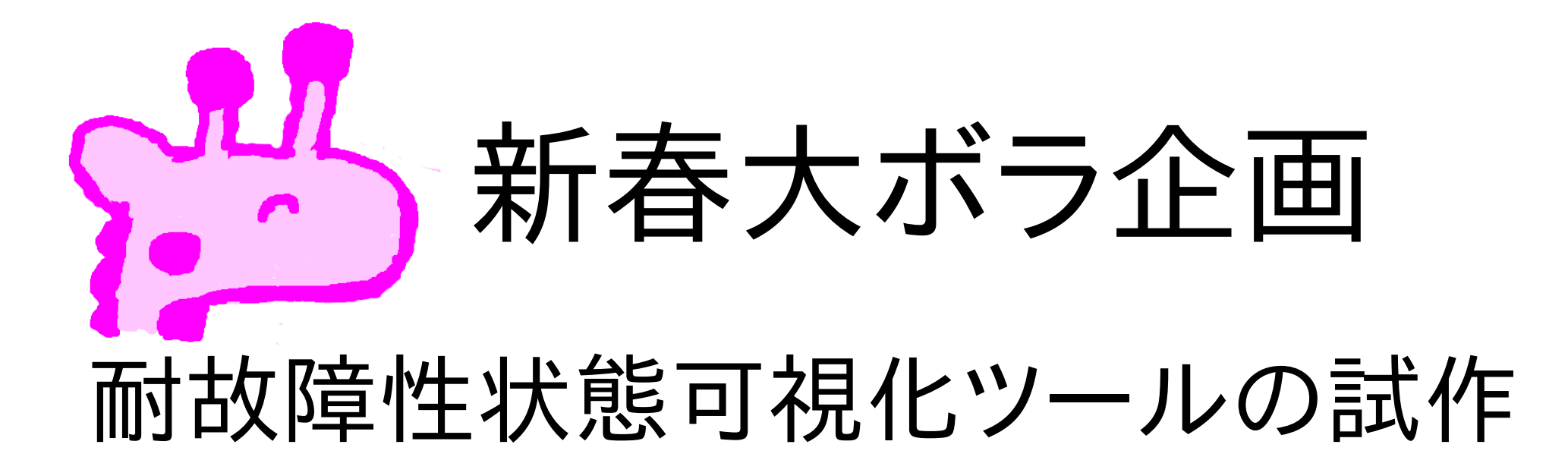

#### 2011年1月29日

きりんぐみ

#### 秋山尚之 takayuki.akiyama@gmail.com

A Fault-Tolerant Visualization Device by AKIYAMA, Takayuki

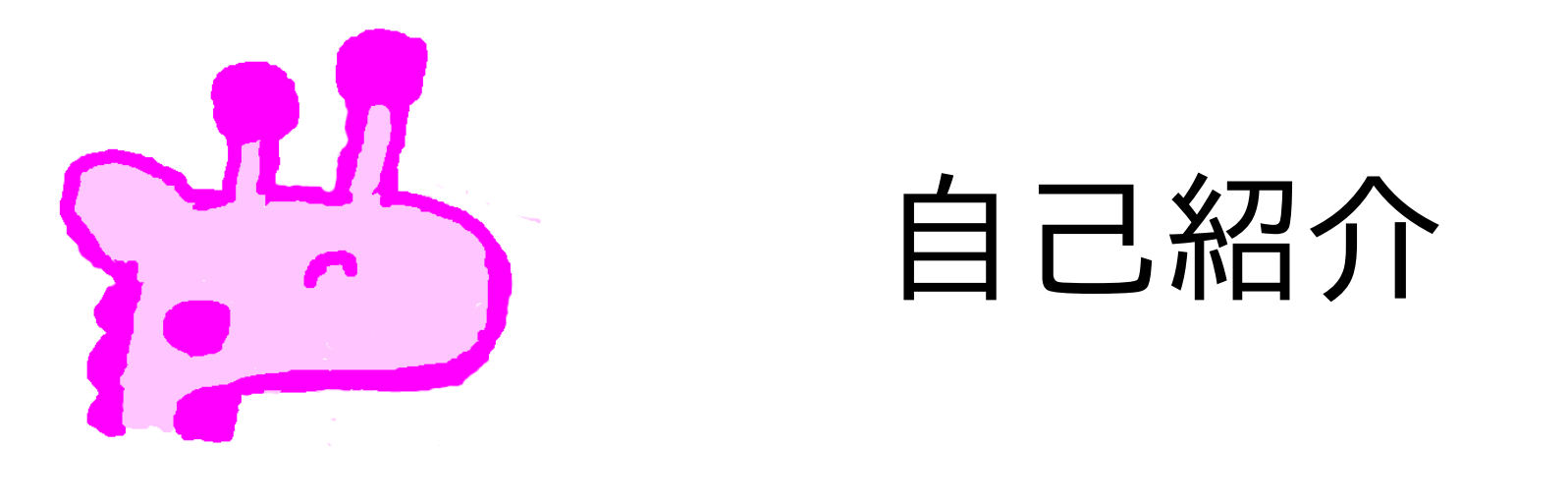

・20世紀末ごろより、某ISPでお手伝い。
 ・サーバ、ネットワーク、ツール作り
 ・こどものころは電子工作に興味があった。
 ・その後、プログラミング、テクニカルライティングなど。

Self-introduction: an ISP engineer, who was interested in hobby electronies.

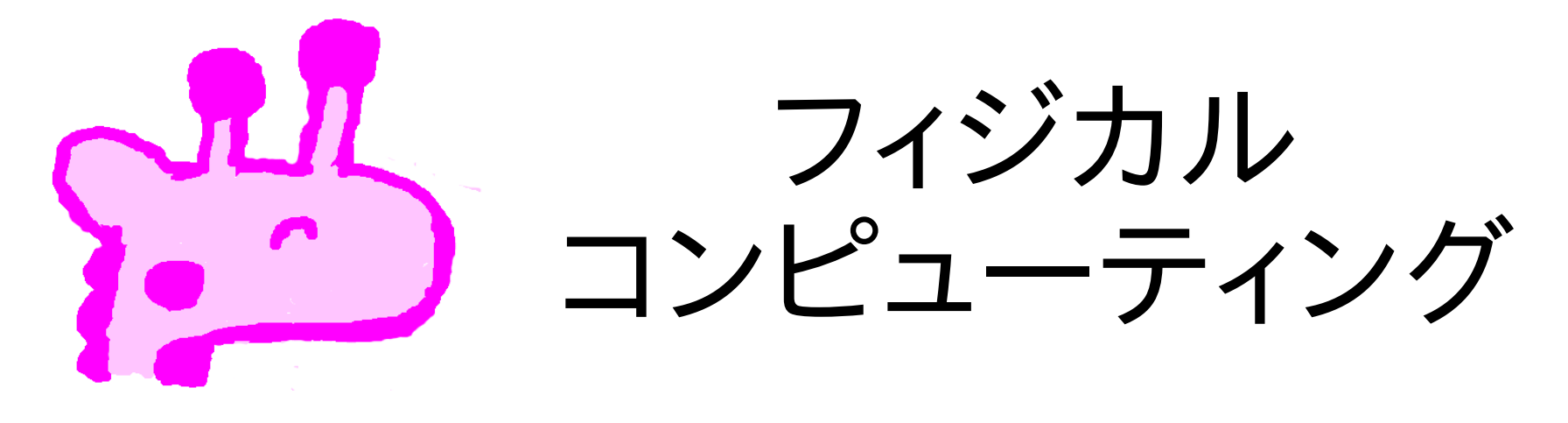

## ・フィジカルコンピューティング勉強会 ・2010年10月15日

http://www.kazaguruma-monitor.net/event

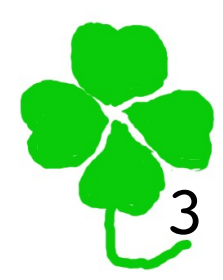

Physical computing study meeting

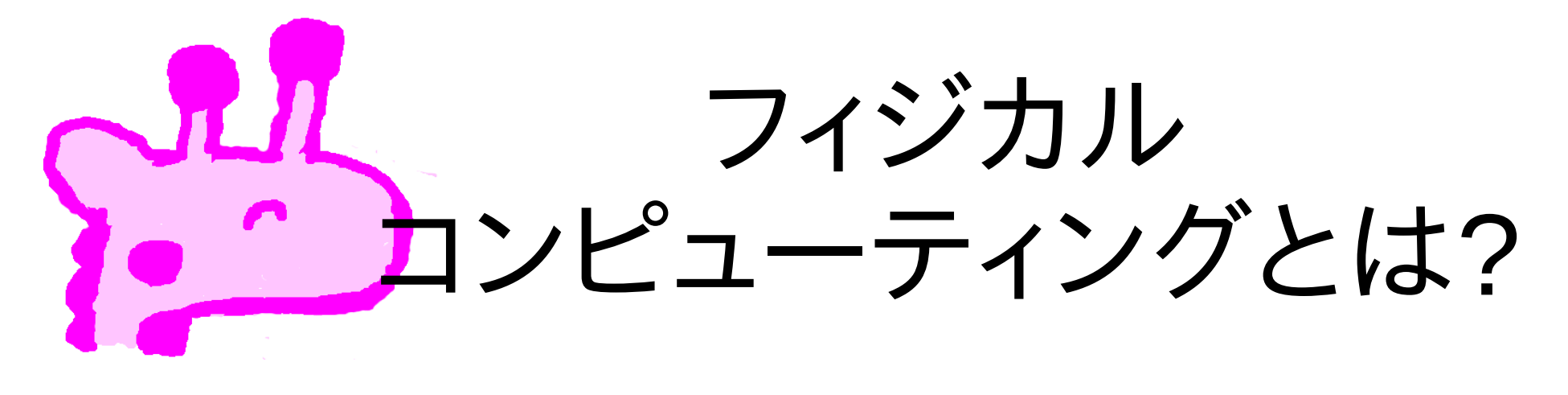

·最近みかけるようになったコトバ?

#### ·WIKIPEDIAでは

http://en.wikipedia.org/wiki/Physical\_computing

#### ·外界とやりとりするモノをつくって、たのし みましょうということか。

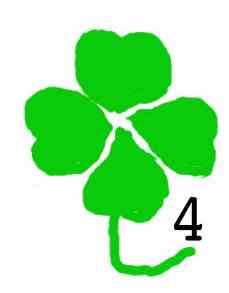

What is *physical computing*?

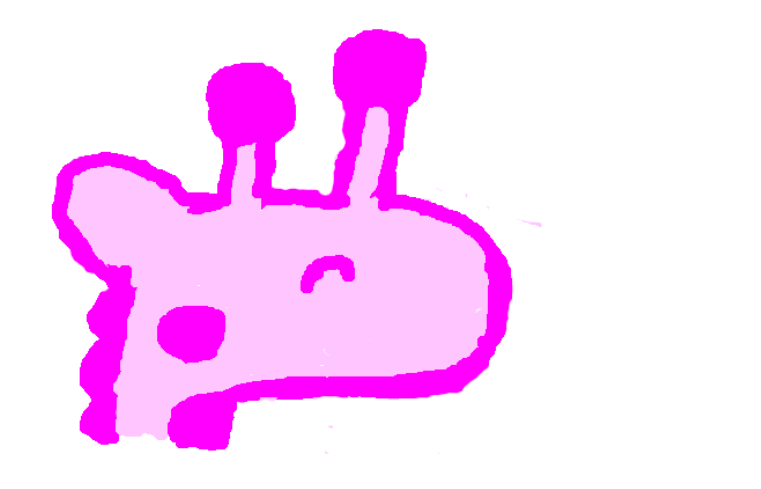

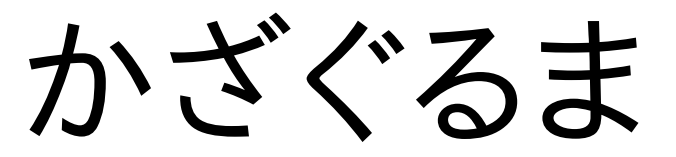

# ・田島弘隆さん作 ・トラフィックに応じてかざぐるまがまわる。 ・http://www.kazaguruma-monitor.net/

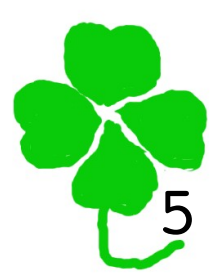

Kazaguruma or a pinwheel, by TAJIMA, Hirotaka

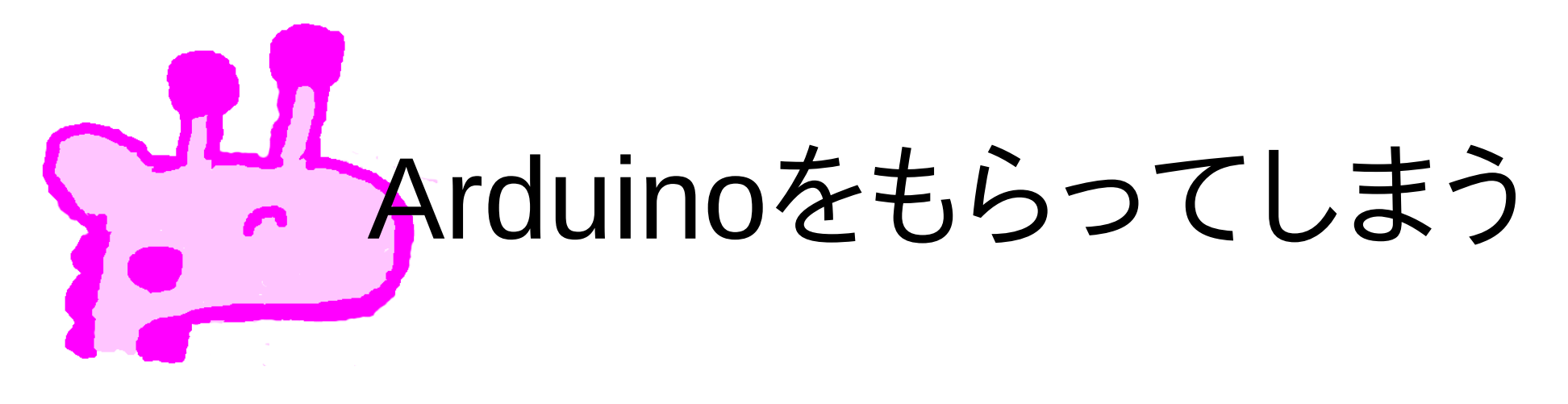

・勉強会にて

「いいアイデアのある人は、これでなにかつくってください。」

·懇親会でじっとみつめていたら、わたされてしまった。

6

I got Arduino at the meeting.

# Arduino Duemilanove

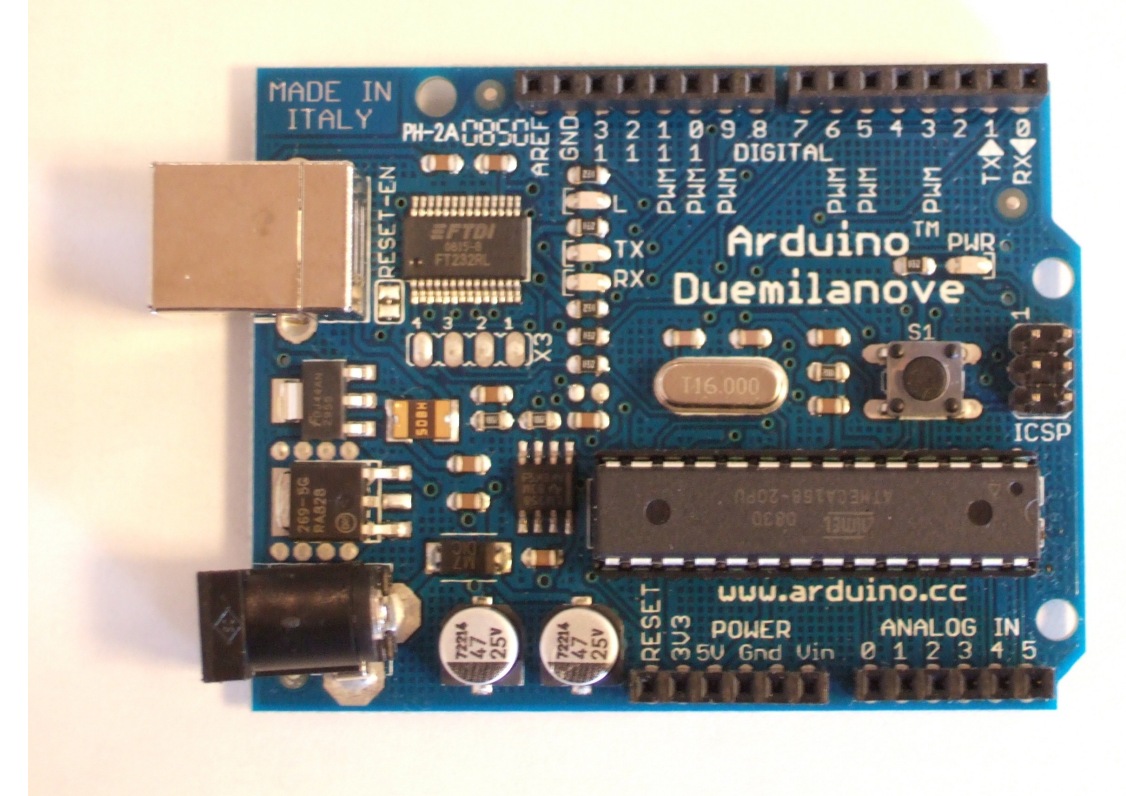

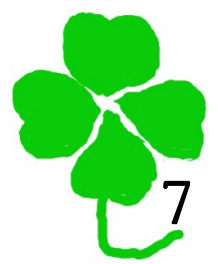

Arduino Duemilanove

## ついでにEthernet Shield まで

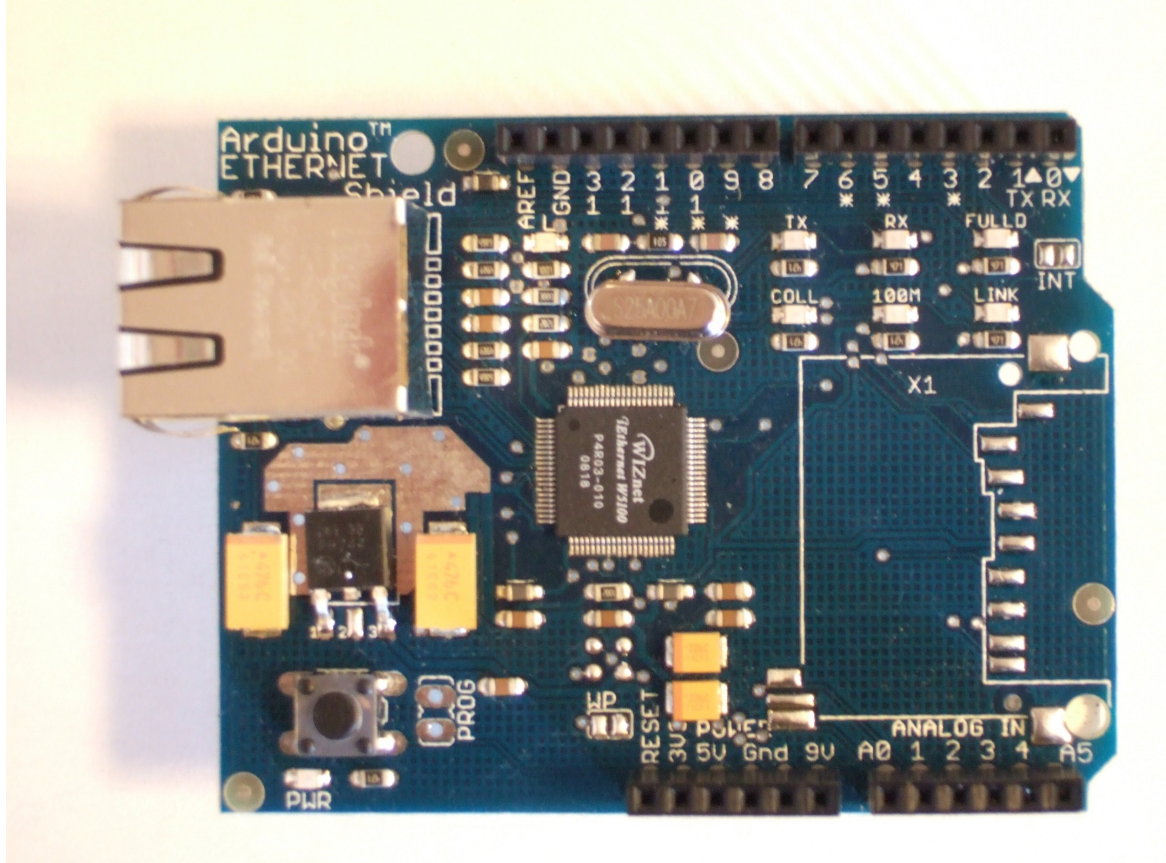

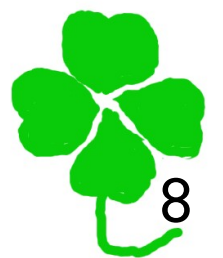

**Ethernet Shield** 

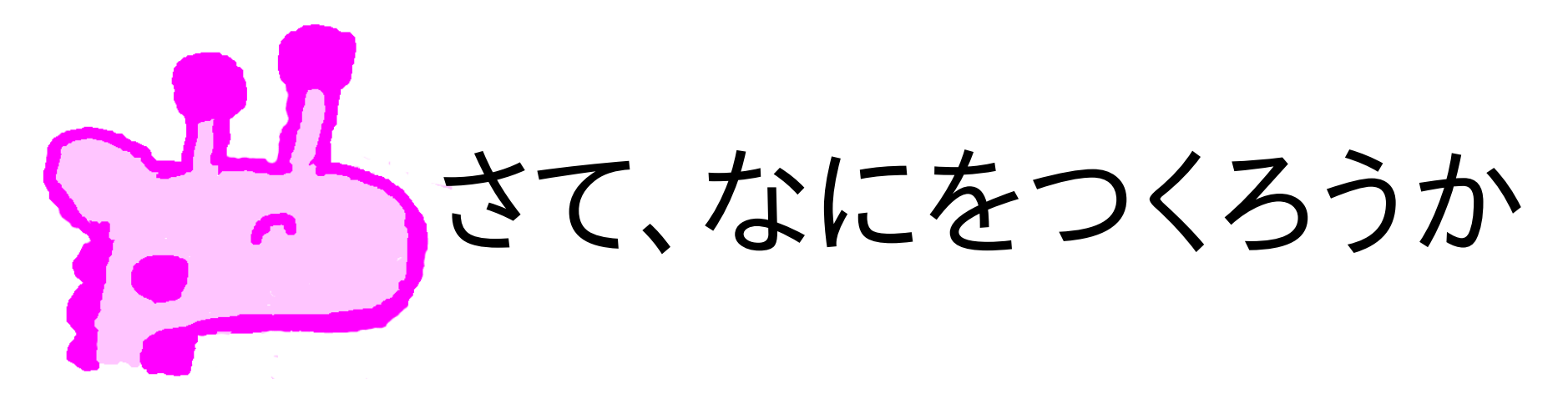

#### ・なぜか家に参考書があった。 ・Massimo Banzi 著、船田 巧 訳 ・『Arduinoをはじめよう』

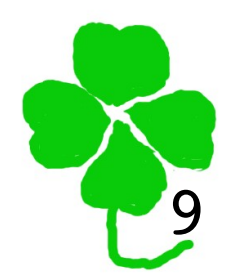

What can I make?

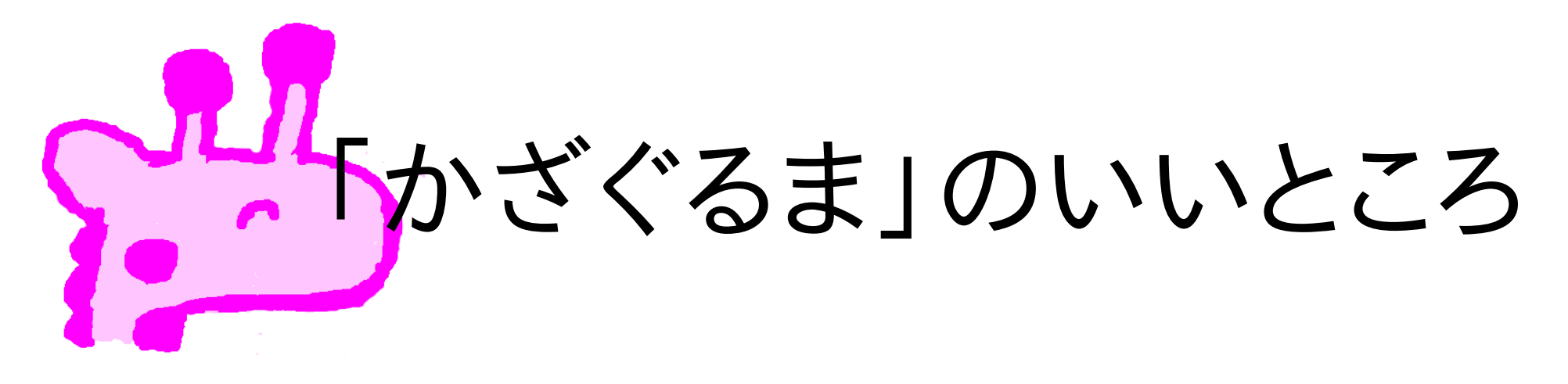

# 汎用的視覚化ツール ・さまざまな数や量を表現できる。 ・モノが実際にうごくところがいい。

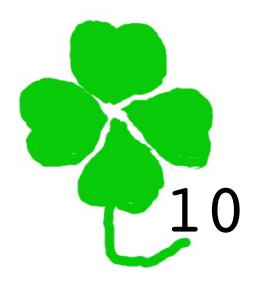

Kazaguruma is a universal visualization device.

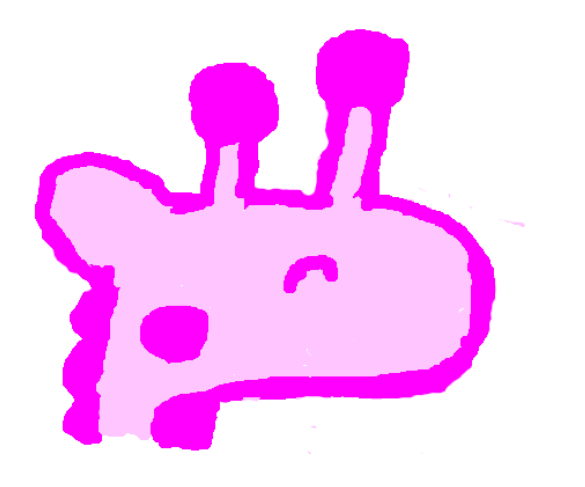

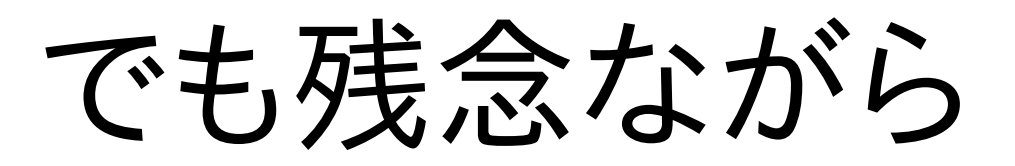

#### ・冗長性がない。

## •Single Point of Failure

Mission Critical 用途には不向き。

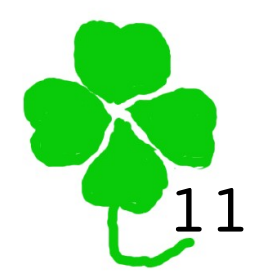

But no redundancy.

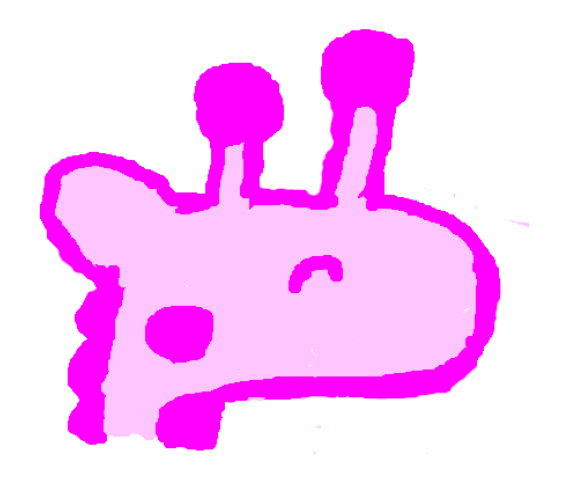

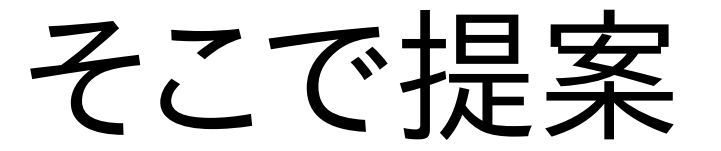

## かざぐるま2.0

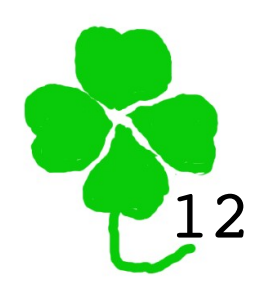

Proposal: Kazaguruma 2.0

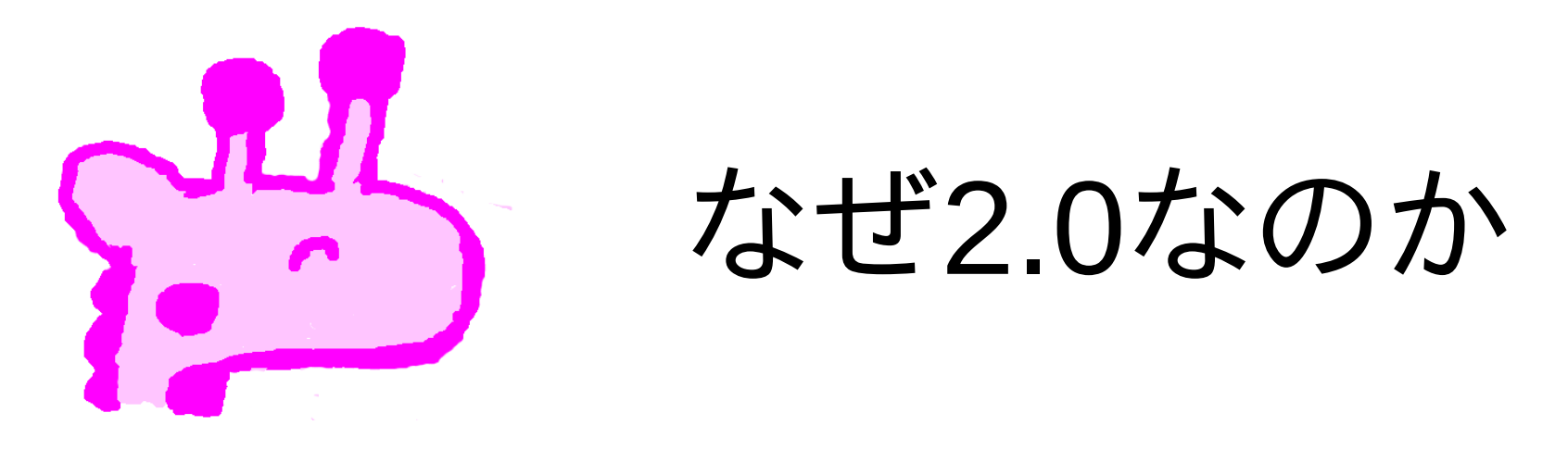

## ・一時期ブームになった「2.0」 ・"Web 2.0" ・"DoCoMo2.0"

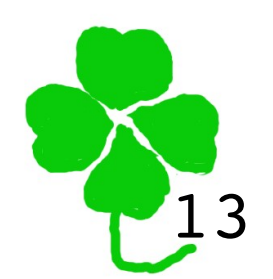

Why 2.0?

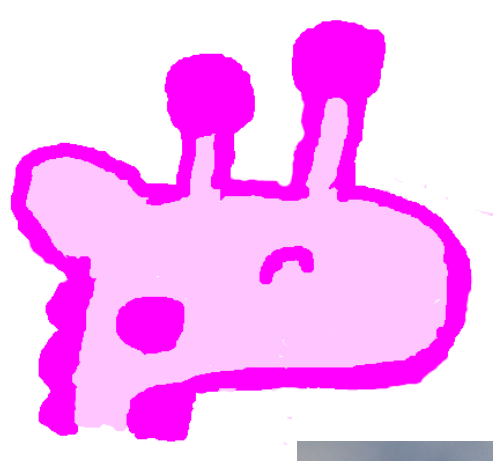

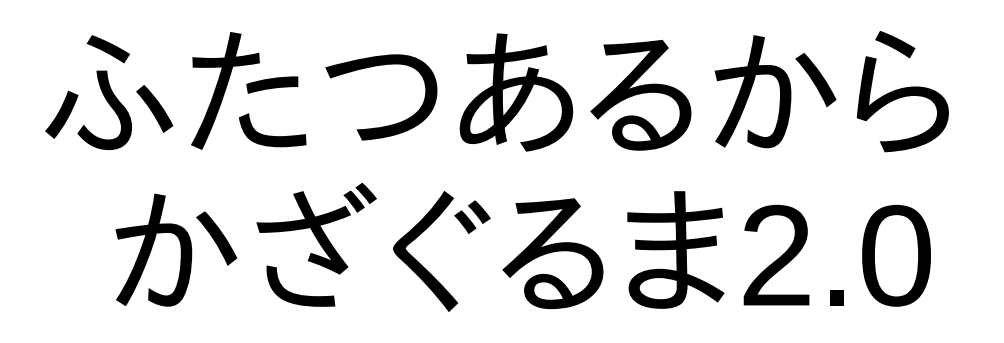

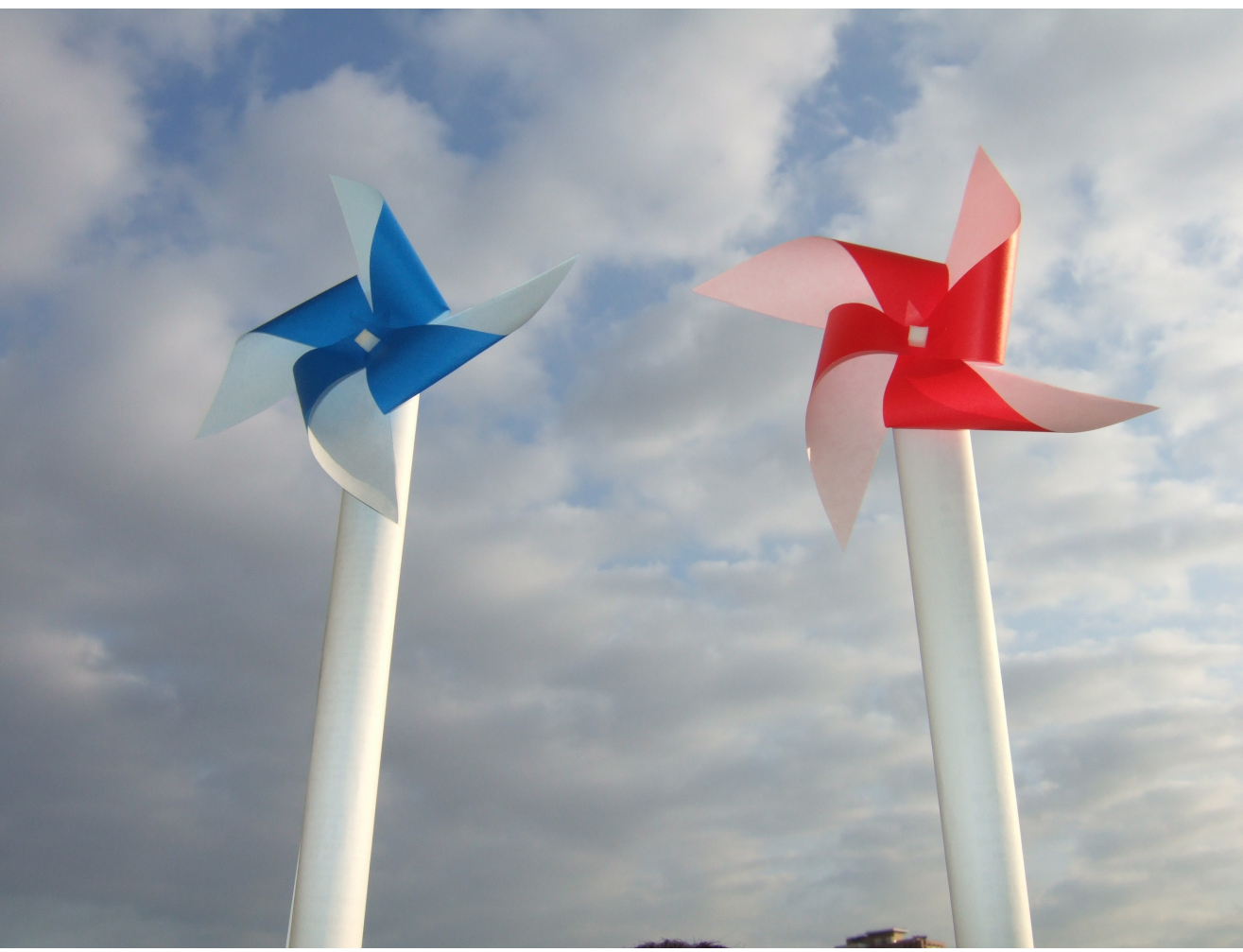

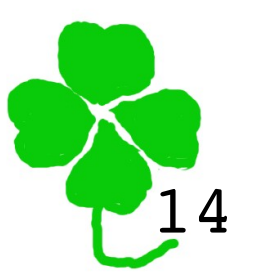

'Cause two wheels are there!

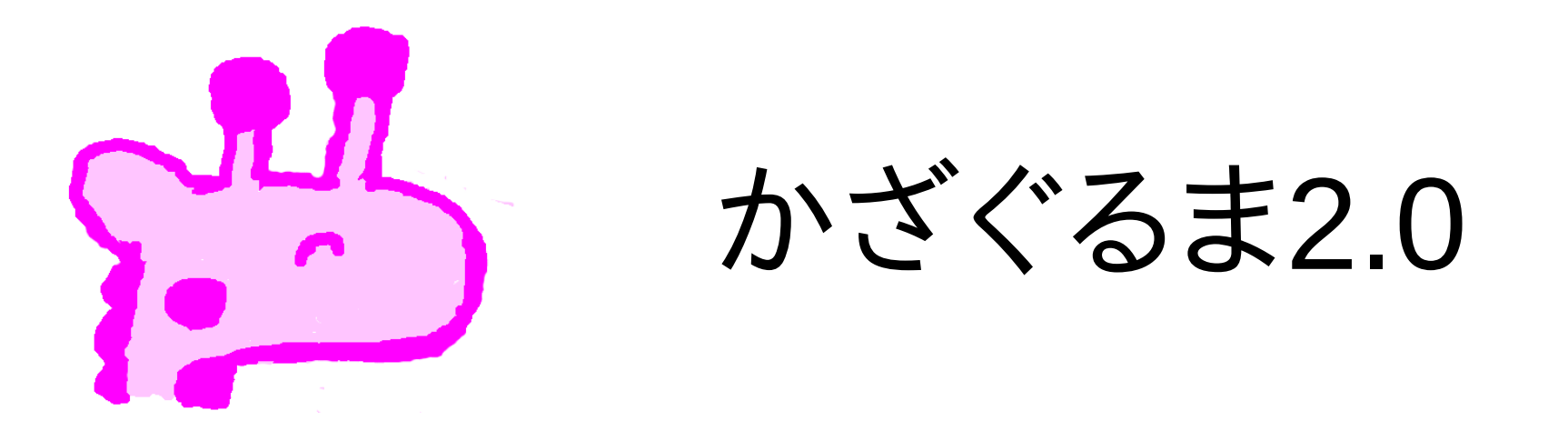

#### ・運用系と待機系の2台で一式 ・冗長性を担保

#### ・運用系と待機系、それぞれの状態表示

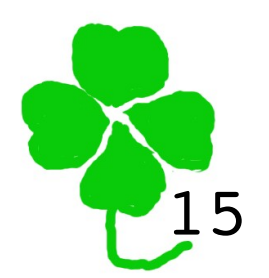

Active/standby failover

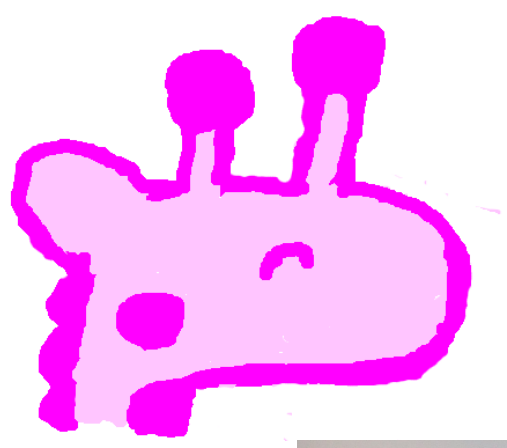

#### かざぐるま2.0 デモ

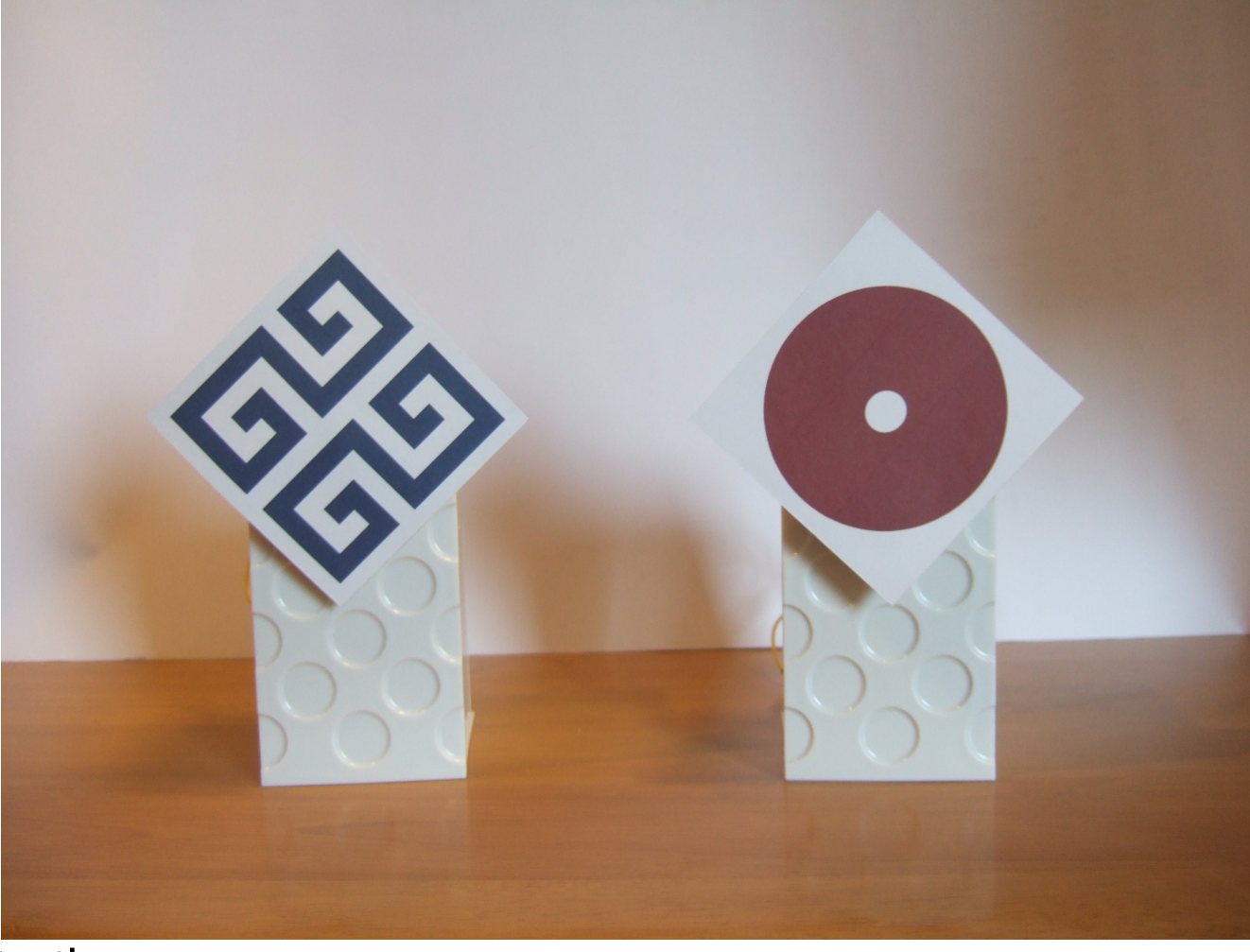

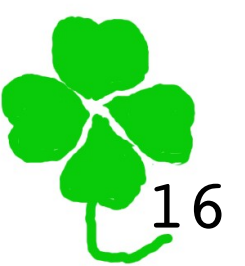

Demonstration

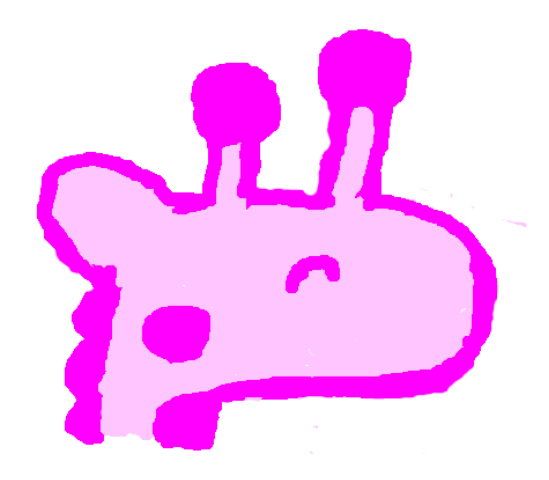

#### ネットワーク構成図

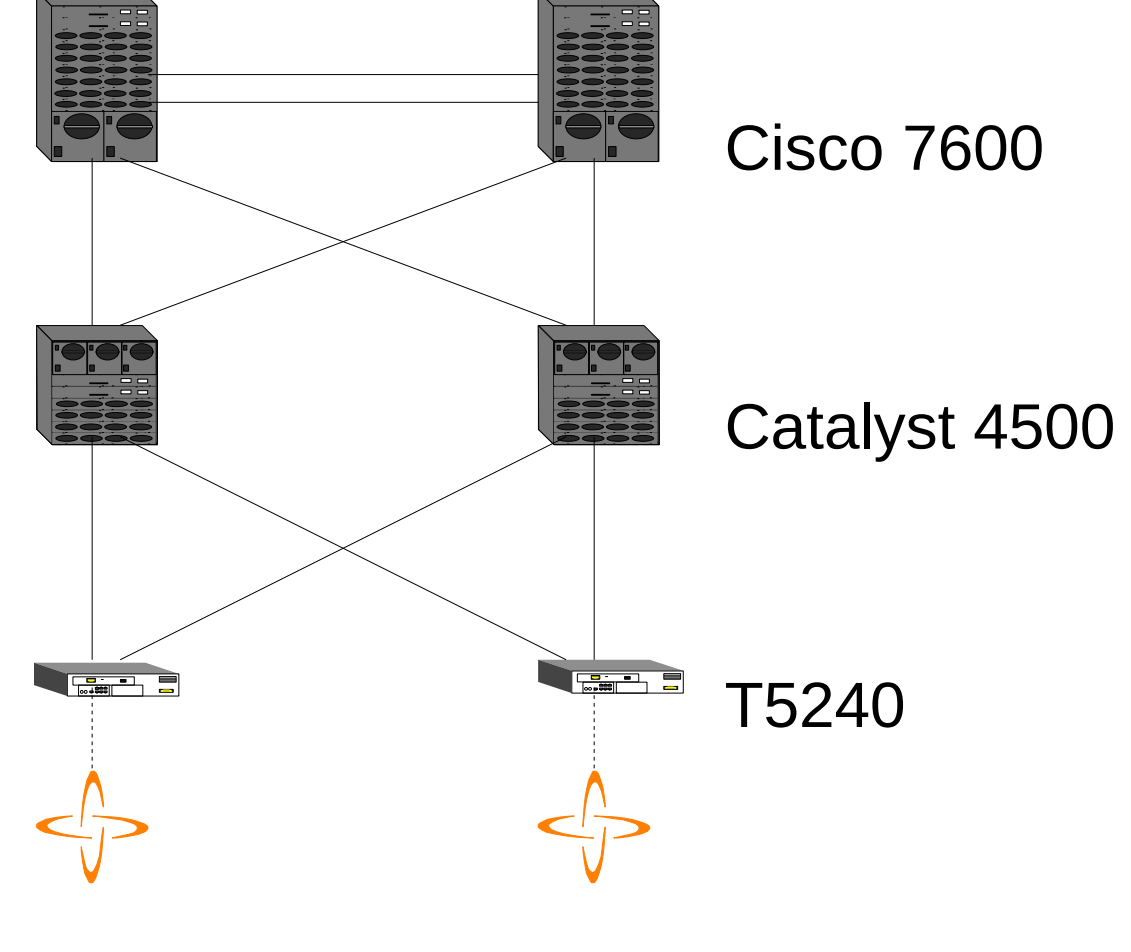

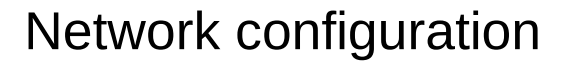

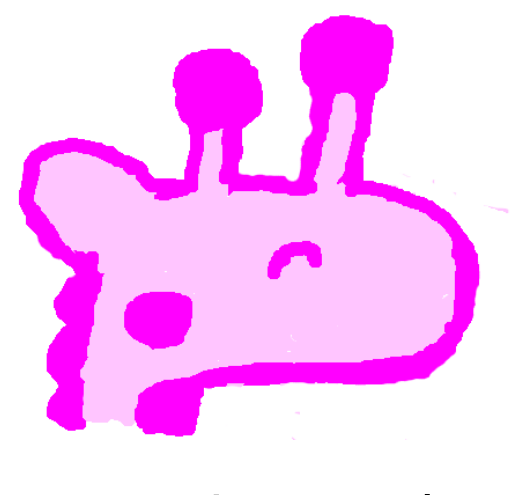

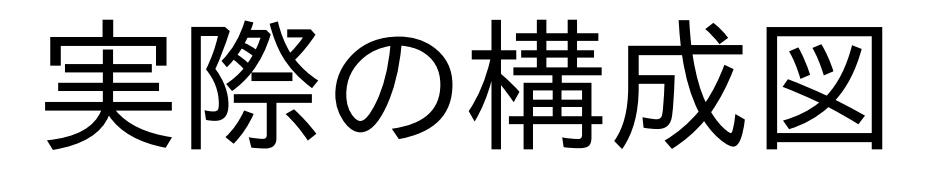

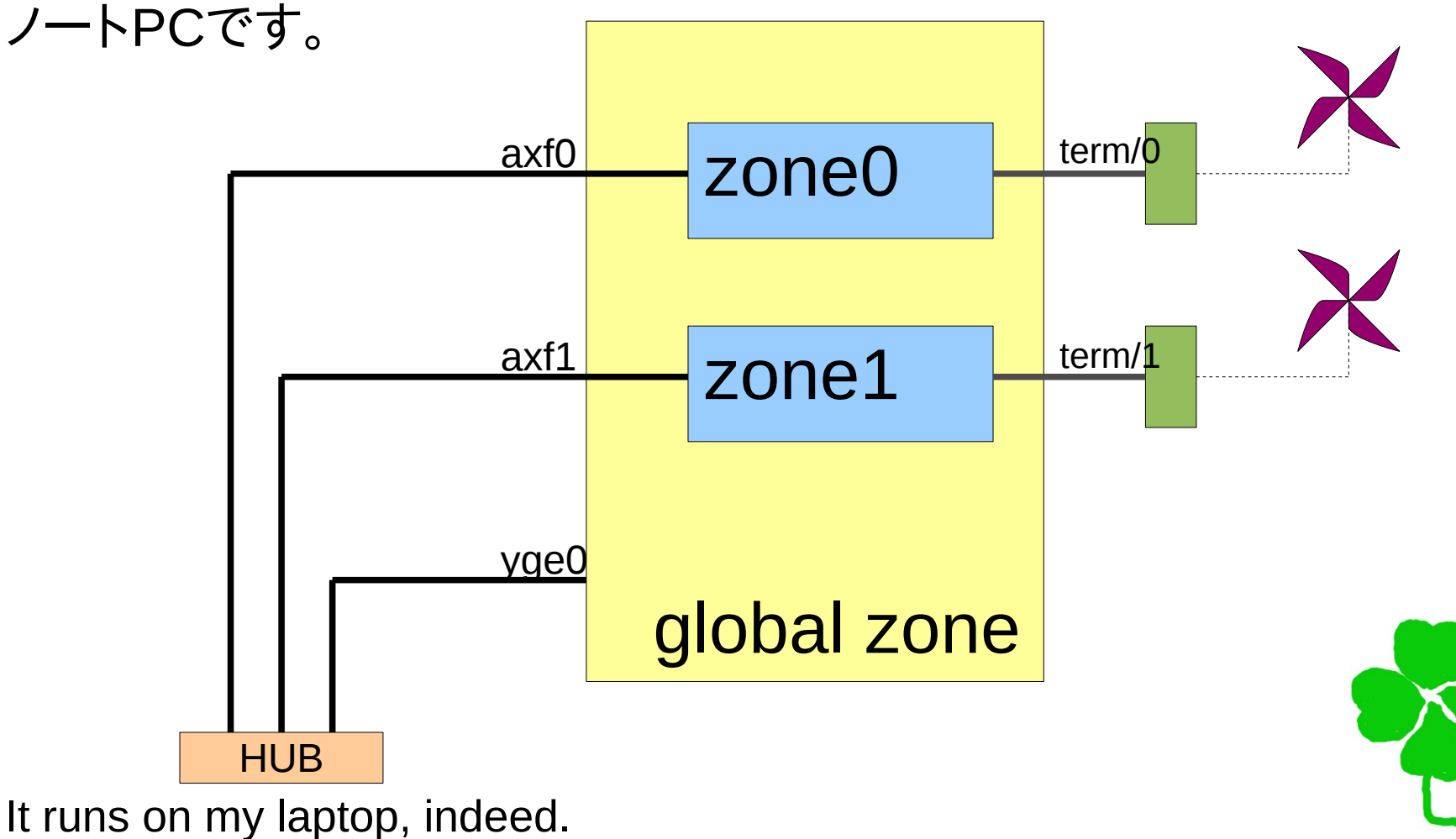

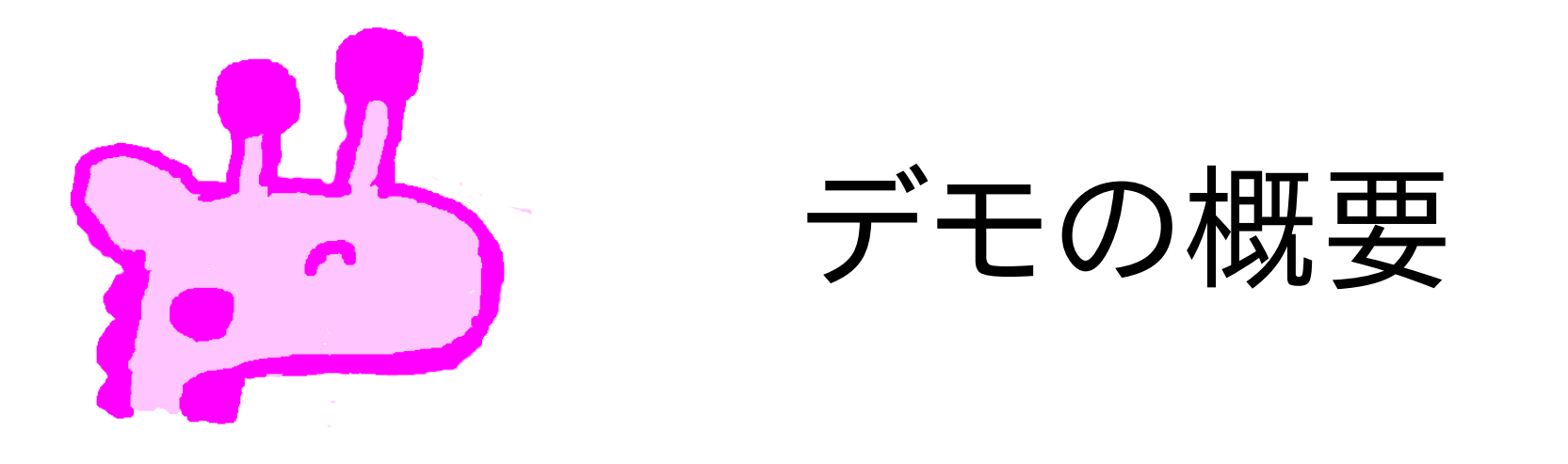

·Oracle Solaris 11 Express を使用 ·ゾーンふたつでVRRPを構成 ·Master側のかざぐるまが回転 ·ネットワークケーブルを抜くと切り替わる

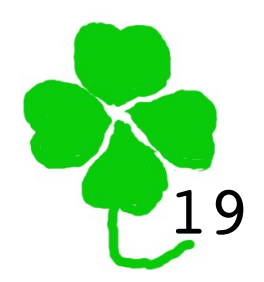

VRRP master server spins its own kazaguruma.

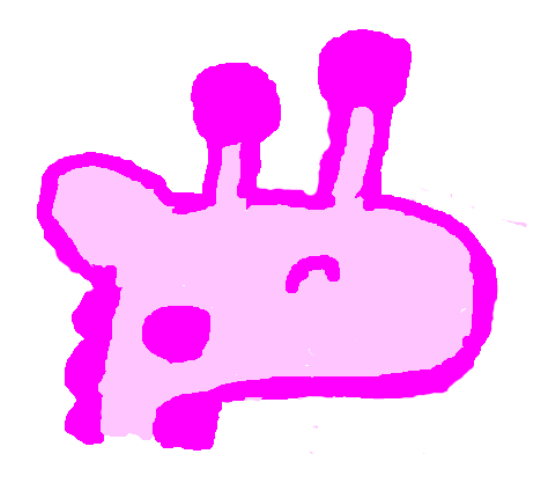

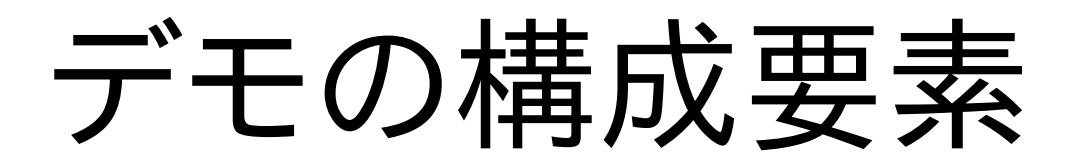

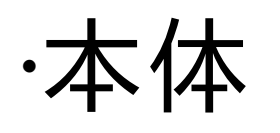

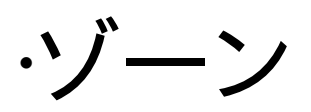

·VRRP ·シリアルポート

#### ·Arduino

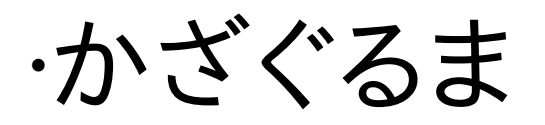

Components: zones, VRRP, serial ports, Arduino, and kazaguruma

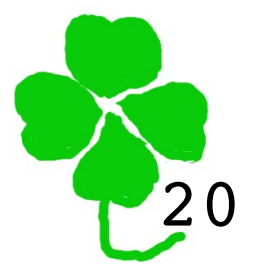

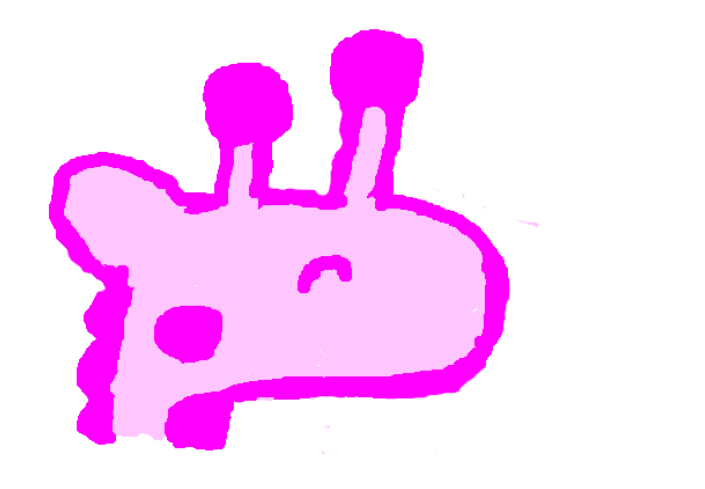

本体の構成

#### ·zone0とzone1を作成 ·物理NICの割り当て ·VRRP用vnicの割り当て ·作成はGlobal zone ·USB接続用シリアルポートの割り当て ·VRRPの設定

Each zone has a NIC, a VNIC, a serial port, and a VRRP configuration.  $\smile$ 

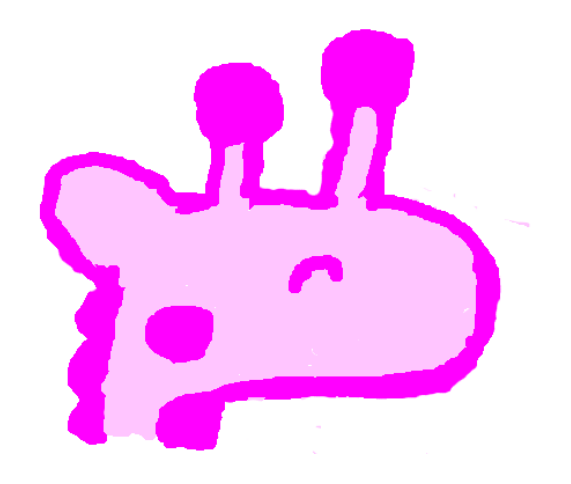

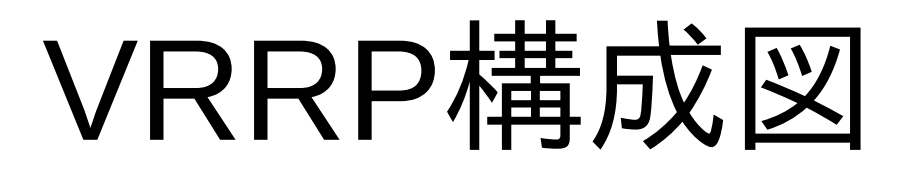

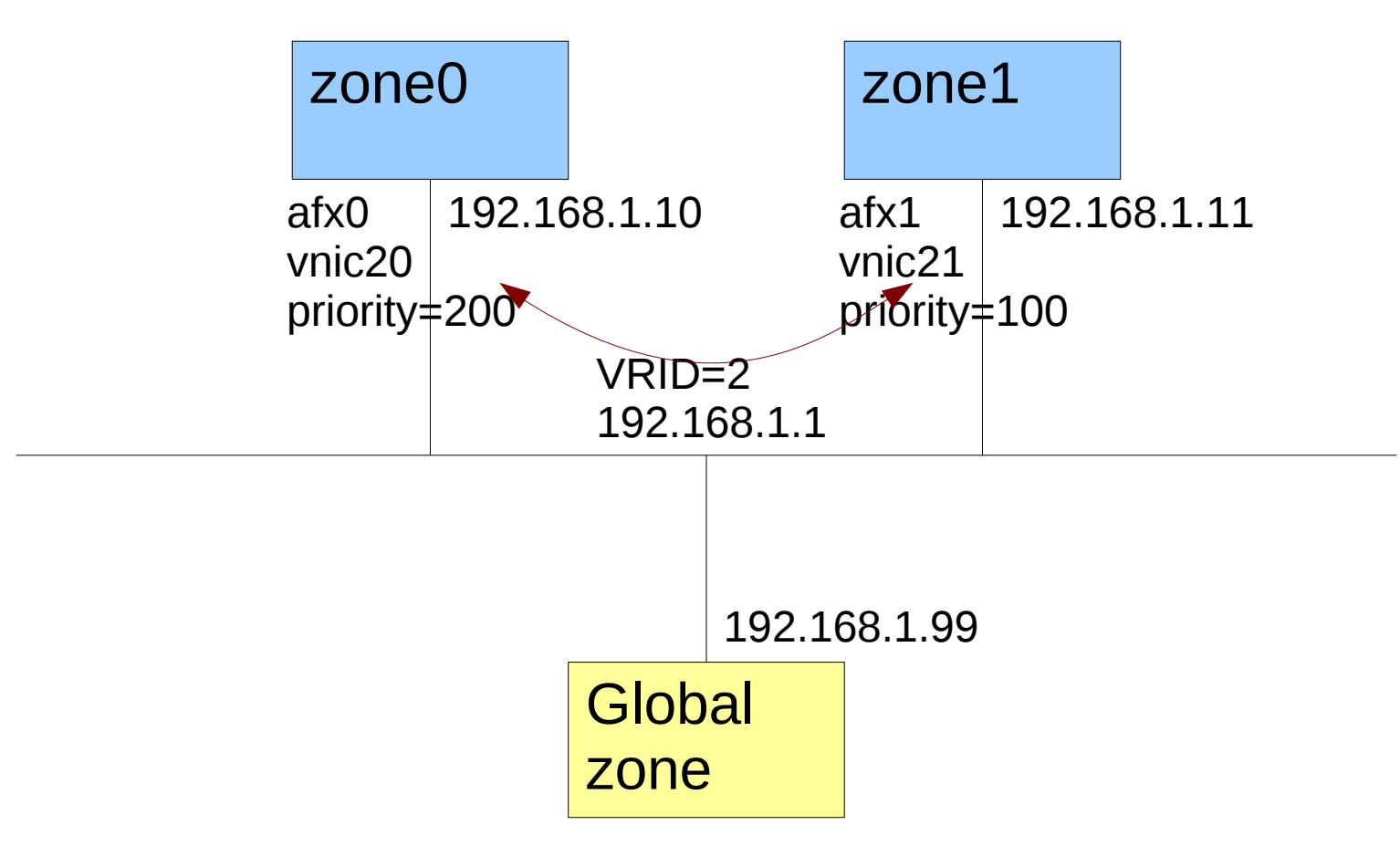

**VRRP** configuration

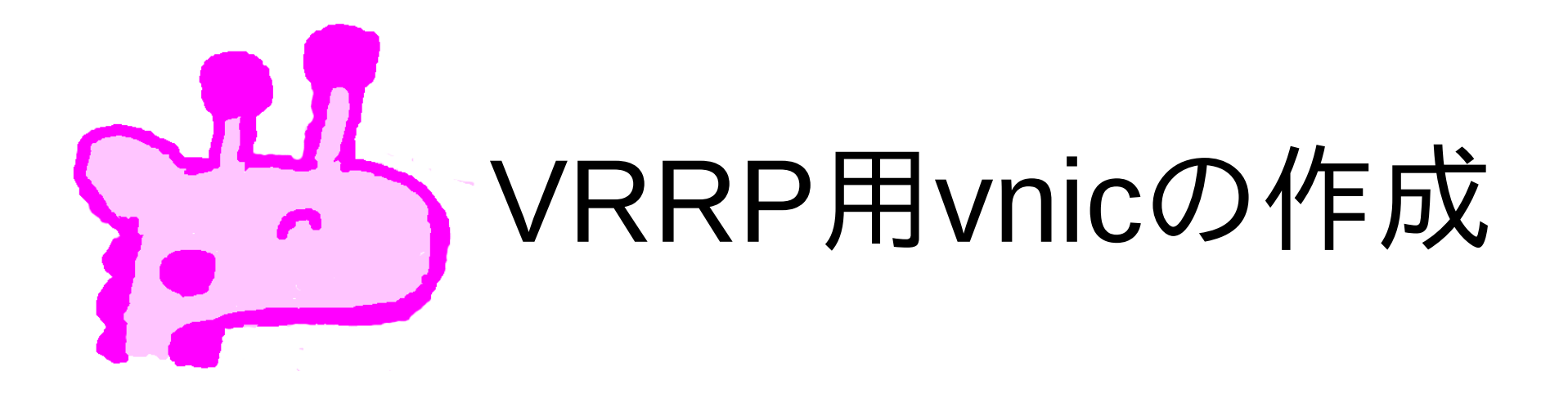

| # dladm | create-vnic | -l axf0 | -m vrrp  | -A inet   | -V 2 vr | nic20  |        |     |
|---------|-------------|---------|----------|-----------|---------|--------|--------|-----|
| # dladm | create-vnic | -l axf1 | -m vrrp  | -A inet   | -V 2 vr | nic21  |        |     |
| # dladm | show-vnic   |         |          |           |         |        |        |     |
| LINK    | <b>OVER</b> | S       | PEED MAG | CADDRESS  |         | MACADD | RTYPE  | VID |
| vnic20  | axf0        | 1       | 00 0:0   | 0:5e:0:1: | 2       | vrrp,  | 2/inet | Θ   |
| vnic21  | axfl        | 1       | 00 0:0   | 0:5e:0:1: | 2       | vrrp,  | 2/inet | Θ   |
| #       |             |         |          |           |         |        |        |     |

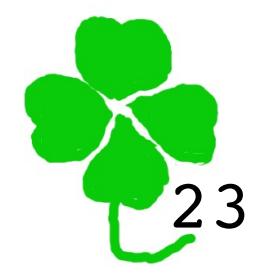

Making VNICs for VRRP

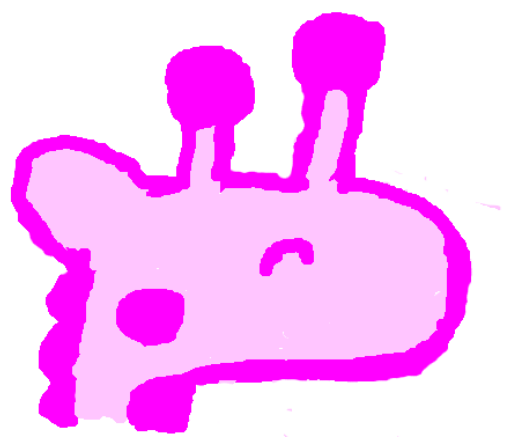

#### zone0の構成

```
# zonecfg -z zone0 export
create -b
set zonepath=/export/zone/zone0
set brand=ipkg
set autoboot=false
set ip-type=exclusive
add net
set allowed-address=192.168.1.10/24 # 新機能
set physical=axf0
end
add net
set physical=vnic20
end
add device
set match=/dev/term/0
end
#
```

zone0 configuration

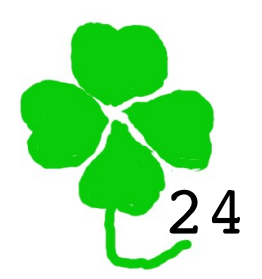

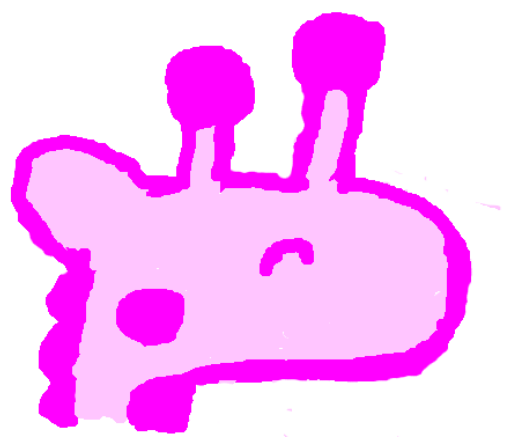

#### zone1の構成

```
# zonecfg -z zone0 export
create -b
set zonepath=/export/zone/zone1
set brand=ipkg
set autoboot=false
set ip-type=exclusive
add net
set allowed-address=192.168.1.11/24 # 新機能
set physical=axf1
end
add net
set physical=vnic21
end
add device
set match=/dev/term/1
end
#
```

zone1 configuration

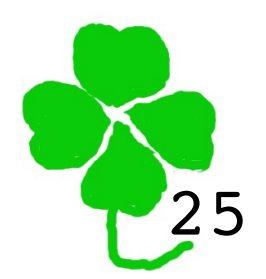

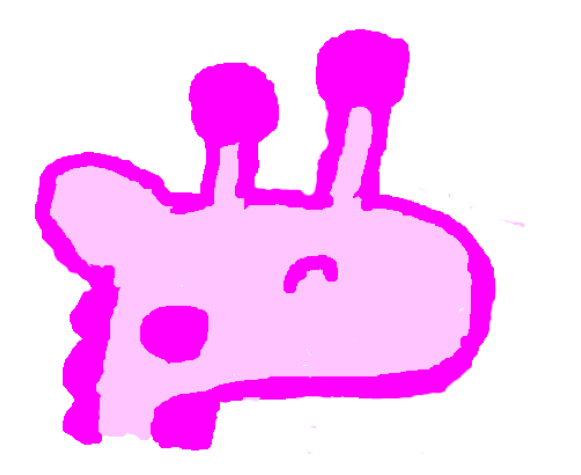

#### zone0の起動

- # zoneadm -z zone0 install
- # zoneadm -z zone0 boot
- # zlogin -C zone0

axf0を設定

pkg install を実行するため、実際にはここでインターネットにつなぐ設定をしている。

zone0# pkg install vrrp

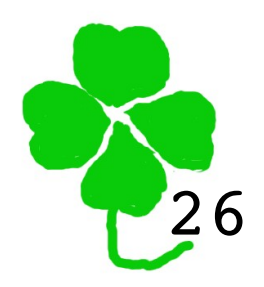

Booting zone0

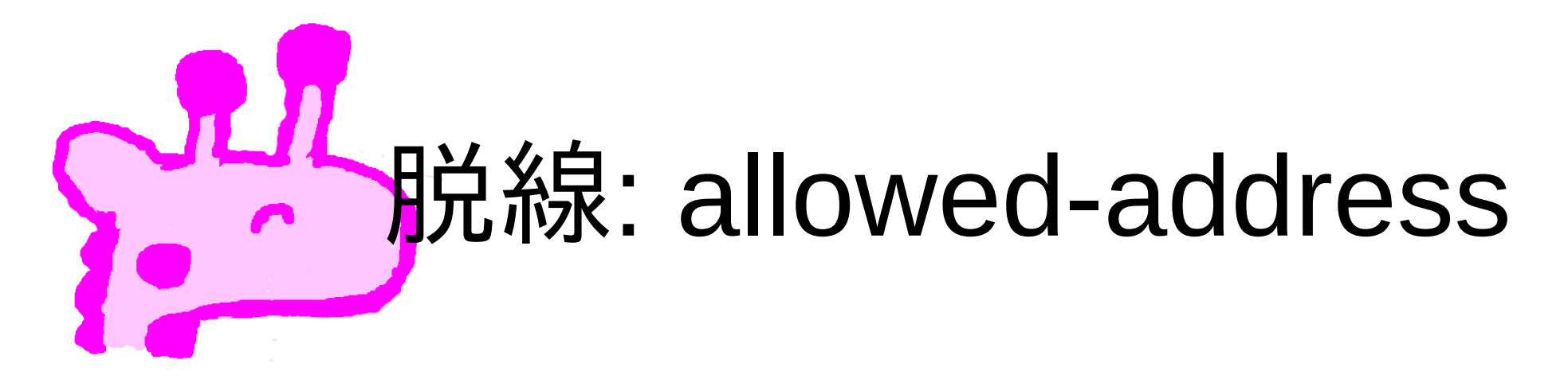

- ・新機能なので指定してみた。
- ·ip-type=exclusive のとき設定可能。

·ゾーン起動後、設定画面でアドレスを指定 するのは従来どおり。

·ここでallowed-addressと違うものを入れたら、エラーとなった。

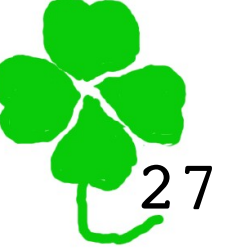

New feature: allowed-address

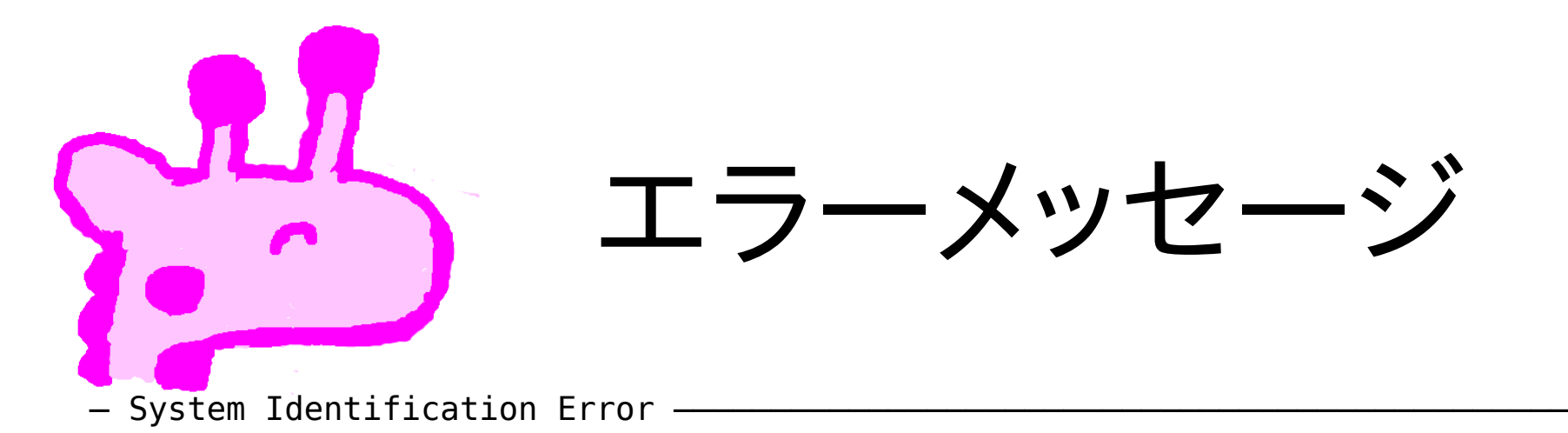

An error occurred while trying to set the IP address 192.168.1.111 on the axf1 network interface.

> Press F2 to dismiss this message.

F2\_OK F6\_Help

28

Error message

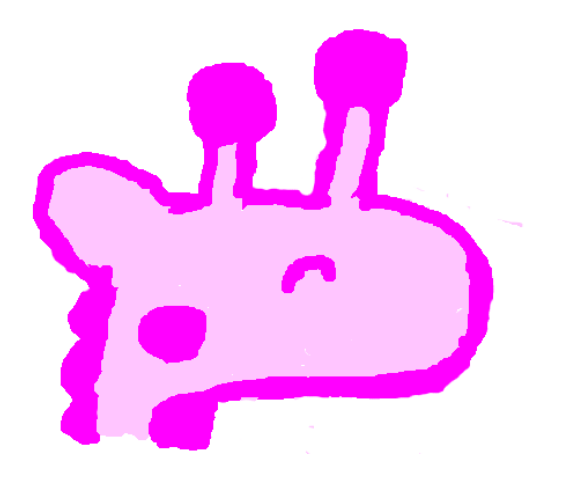

#### zone1の起動

zone0# init 0

- # zoneadm -z zone1 clone zone0
- # zoneadm -z zone1 boot
- # zlogin -C zone1

axf1を設定

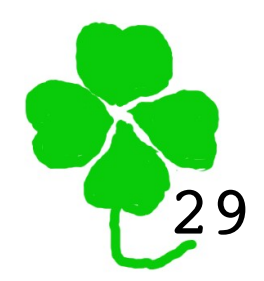

Booting zone1

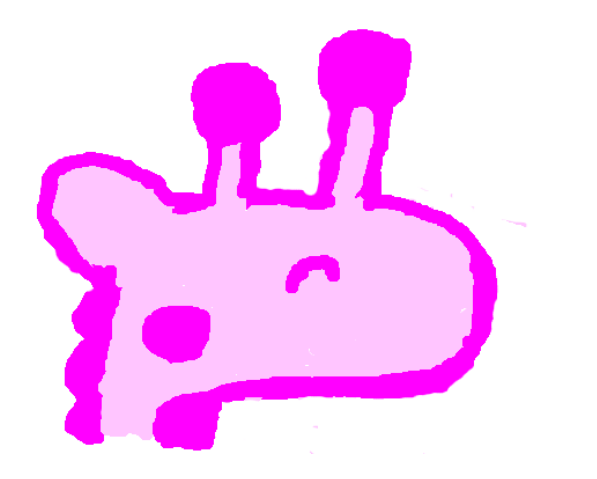

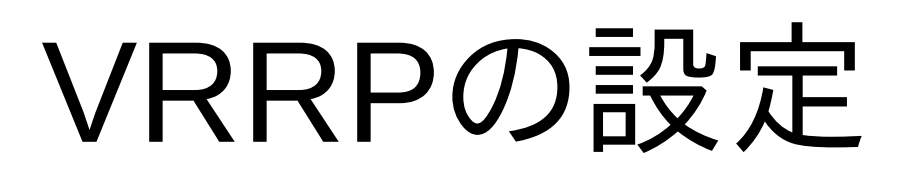

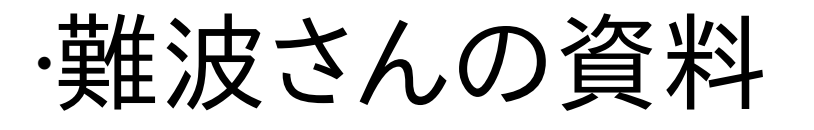

http://negi.ipv6labs.jp/data/OpenIndiana/OpenIndiana\_SUNWvrrp.2010.11.ppt
http://negi.ipv6labs.jp/data/OpenSolaris/SUNWvrrp/SUNWvrrp\_example.ja.txt

#### •System Administration Guide: IP Services - System Administration Guide: IP Services

http://download.oracle.com/docs/cd/E19963-01/821-1453/gkfjq/index.html

・今回はこれをもとにしました。

**VRRP** References

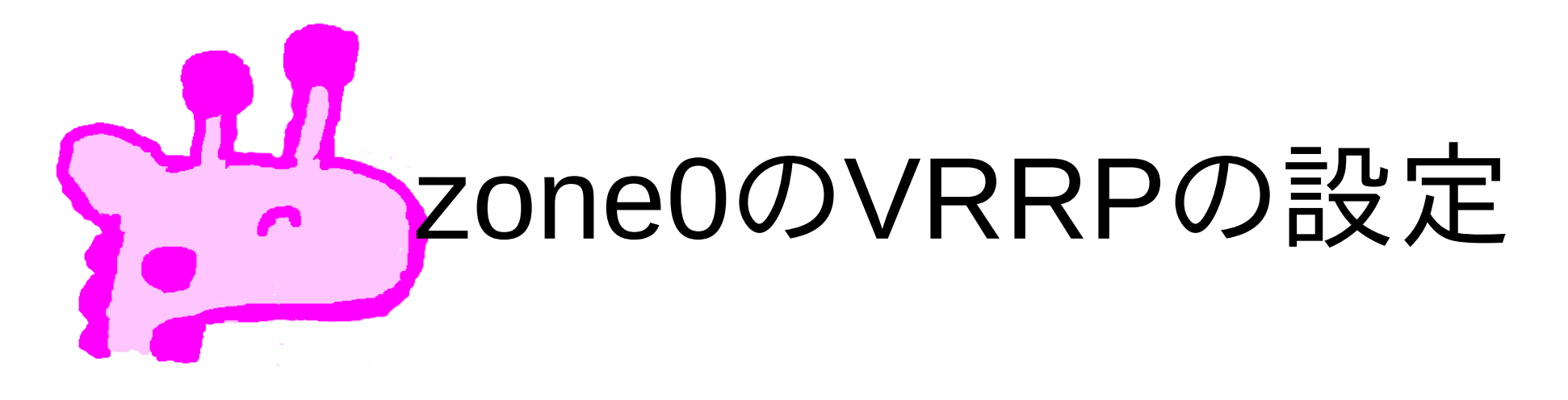

ここでaxf0は設定済みです。

zone0# vrrpadm create-router -V 2 -A inet -l axf0 -p 200 vrrp2

zone0# ipadm create-addr -T static -d -a 192.168.1.1/24 vnic20/zone0

zone0# vrrpadm show-router -x
NAME STATE PRV\_STAT STAT\_LAST VNIC PRIMARY\_IP VIRTUAL\_IPS
vrrp2 MASTER BACKUP 13.592s vnic20 192.168.1.10 192.168.1.1

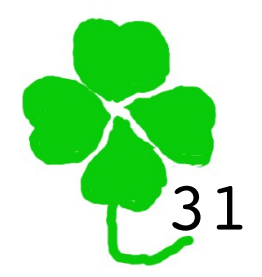

zone0 VRRP configuration

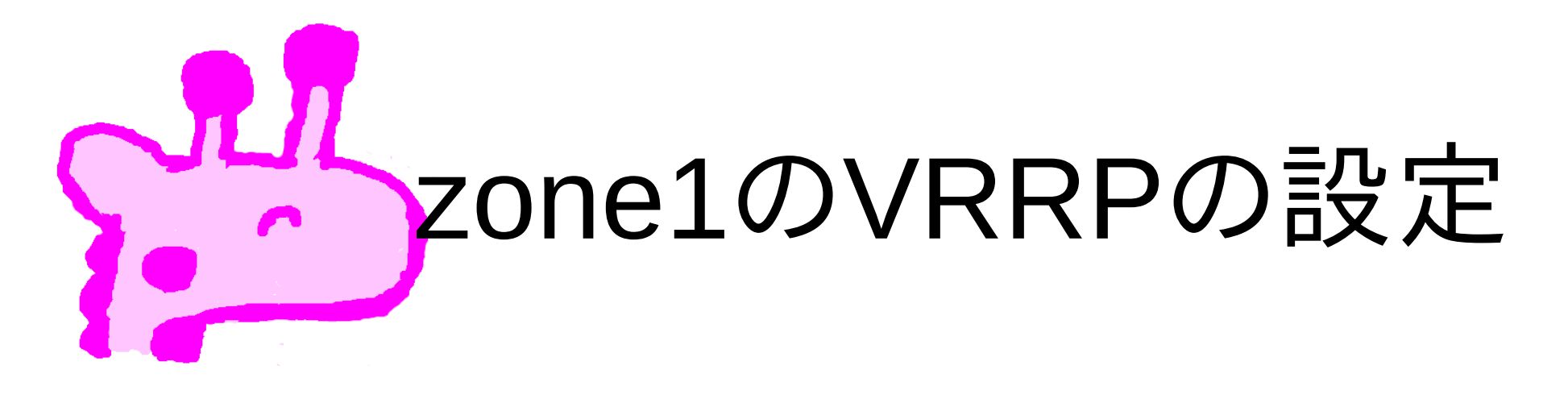

ここでaxf1は設定済みです。

zone1# vrrpadm create-router -V 2 -l axf1 -A inet -p 200 vrrp2

zone1# ipadm create-addr -T static -d -a 192.168.1.1/24 vnic21/zone1

zone1# vrrpadm show-router -x
NAME STATE PRV\_STAT STAT\_LAST VNIC PRIMARY\_IP VIRTUAL\_IPS
vrrp2 BACKUP INIT 1m31s vnic21 192.168.1.11 192.168.1.1

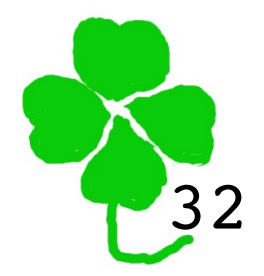

zone1 VRRP configuration

#### んだの 脱線: どんどん増えるぞ 〇〇adm

\$ ls /usr/bin/\*adm
/usr/bin/coreadm /usr/bin/pkgadm /usr/bin/tpmadm

\$ ls /usr/sbin/\*adm /usr/sbin/acctadm /usr/sbin/beadm /usr/sbin/bootadm /usr/sbin/cfgadm /usr/sbin/consadm /usr/sbin/cryptoadm /usr/sbin/devfsadm /usr/sbin/dladm /usr/sbin/dumpadm /usr/sbin/fcadm /usr/sbin/flowadm /usr/sbin/fmadm /usr/sbin/if\_mpadm /usr/sbin/ikeadm

/usr/sbin/inetadm /usr/sbin/ipadm /us /usr/sbin/lofiadm /usr/sbin/logadm /usr/sbin/luxadm /usr/sbin/metadevadm /usr/sbin/mpathadm /usr/sbin/nwamadm /usr/sbin/pmadm /us /usr/sbin/pooladm /usr/sbin/psradm /usr/sbin/ramdiskadm /usr/sbin/ramdiskadm

/usr/sbin/routeadm /usr/sbin/sacadm /usr/sbin/sbdadm /usr/sbin/smbadm /usr/sbin/stmfadm /usr/sbin/syseventadm /usr/sbin/ttyadm /usr/sbin/ucodeadm /usr/sbin/vrrpadm /usr/sbin/vrrpadm /usr/sbin/wusbadm /usr/sbin/zoneadm /usr/sbin/zoneadm

Increasing \*adm commands

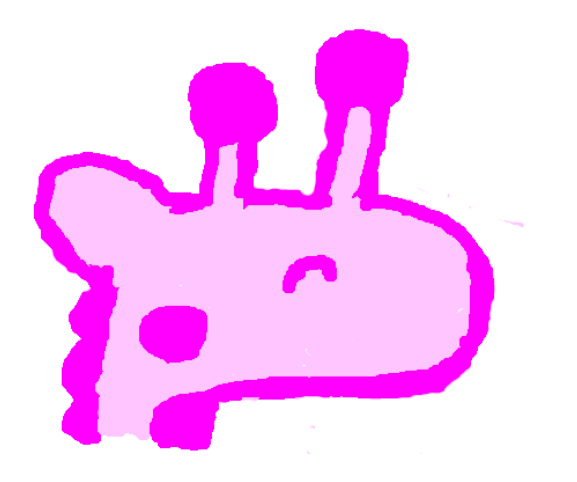

#### ipadm(1M)

zone1# ipadm show-if TENAME STATE PFRSTSTFNT CURRENT -m-v----46 ---100 ok bm----4- --axf1 ok bm----V--46 -46 vnic21 ok zone1# ipadm show-addr ADDR0B.1 TYPF STATE ADDR lo0/v4static ok 127.0.0.1/8 192.168.1.11/24 axf1/ a static ok vnic21/zone1 192.168.1.1/24 static ok lo0/v6 ::1/128 ok static

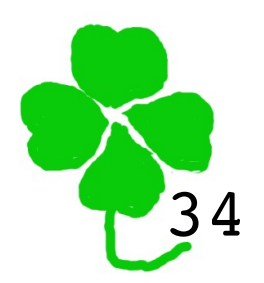

ipadm(1M)

マットワークスタックの図

#### •System Administration Guide: Network Interfaces and Network Virtualization

## •Chapter 6 Overview of the Networking Stack

http://download.oracle.com/docs/cd/E19963-01/821-1458/gdyrg/index.html

•Figure 6–2 Types of Link Configurations in the Network Stack

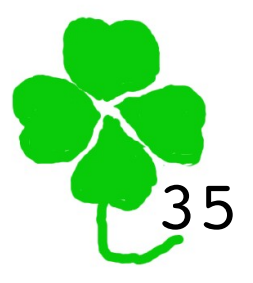

Network stack

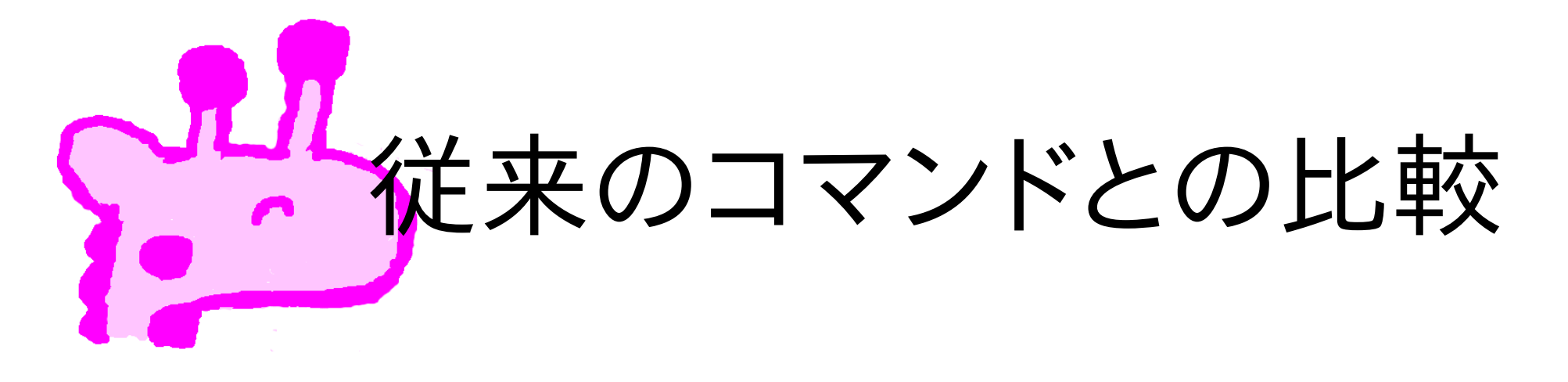

•System Administration Guide: Network Interfaces and Network Virtualization

·Chapter 8 Configuring an IP Interface

http://download.oracle.com/docs/cd/E19963-01/821-1458/gdyrf/index.html

- ·ifconfigやnddでなく、ipadmを使う。
  - ・上記資料にコマンド対照表がある。
  - ・一部、等価なコマンドがないものもある。

Command comparison tables

# ifconfigのおきかえの例

- ·plumb/unplumb
  - ·Ipadm { create-if | delete-if }
- ・アドレス設定/表示
  - ·ipadm create-addr -T { static | dhcp | ... }
  - ·lpadm { show-addr | delete-addr | ... }
- ·up/down

·Ipadm { up-addr | down-addr }
ifconfig and ipadm

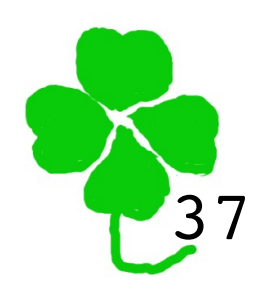

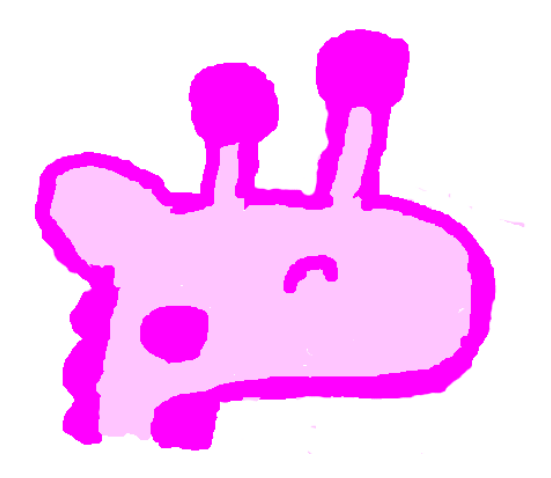

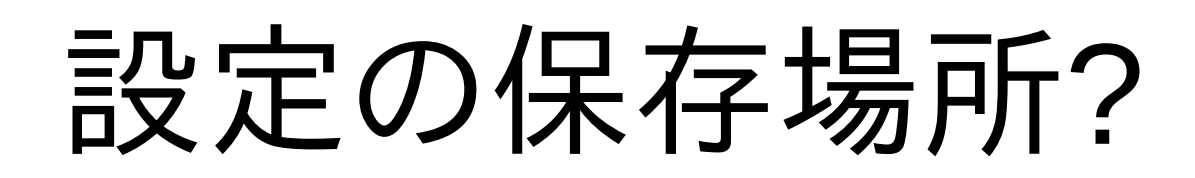

·/etc/hostname.\* は使わない。 ·/etc/ipadm/ipadm.conf がある。 ·変更するならipadmを使えと書いてある。

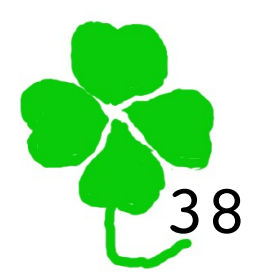

Configuration file

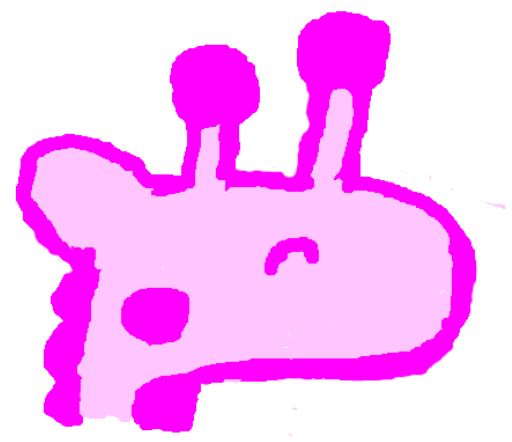

#### nddのおきかえの例

·ndd -get /dev/ip ... ·ipadm show-prop ip ·ndd -get /dev/tcp ... ·ipadm show-prop tcp ·ndd -set /dev/ip ... ·ipadm set-prop

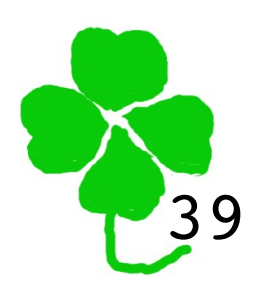

ndd and ipadm

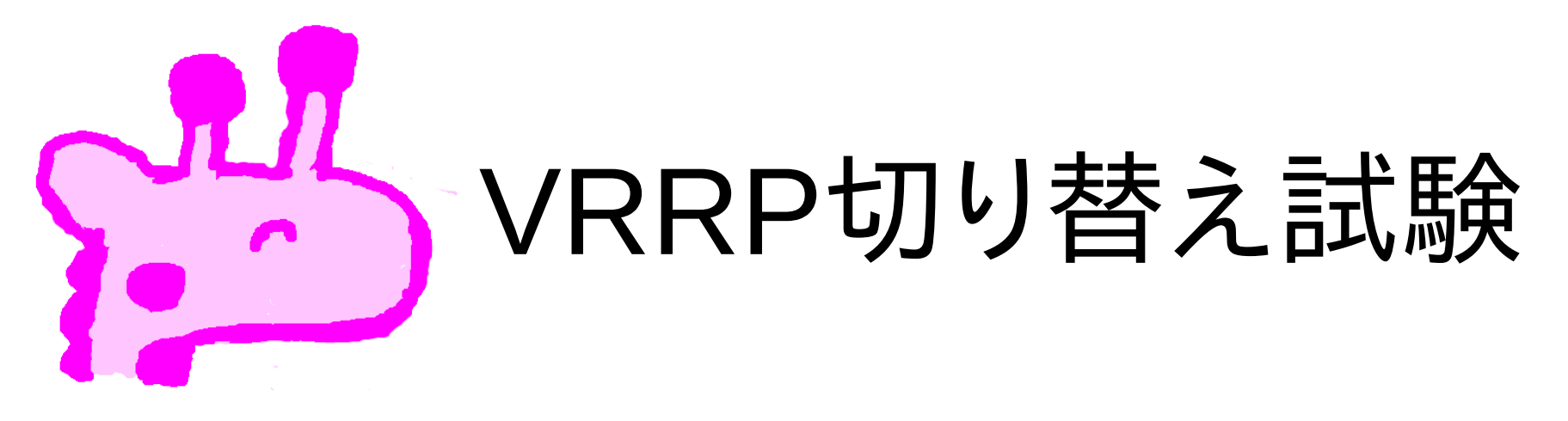

初期状態

| zone0#  | vrrpadm show-rou    | uter -x        |        |              |             |
|---------|---------------------|----------------|--------|--------------|-------------|
| NAME    | STATE PRV STAT      | STAT LAST      | VNIC   | PRIMARY IP   | VIRTUAL IPS |
| vrrp2   | MASTER BACKUP       | 1m49s          | vnic20 | 192.168.1.10 | 192.168.1.1 |
| 70no1#  | vrrnadm show-rou    | itor _v        |        |              |             |
| 201101# | viipaulii Silow-lot |                |        |              |             |
| NAME    | STATE PRV_STAT      | STAT_LAST      | VNIC   | PRIMARY_IP   | VIRTUAL_IPS |
| vrrp2   | BACKUP INIT         | 1 <u>m</u> 31s | vnic21 | 192.168.1.11 | 192.168.1.1 |

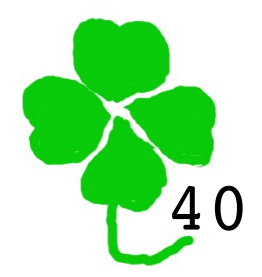

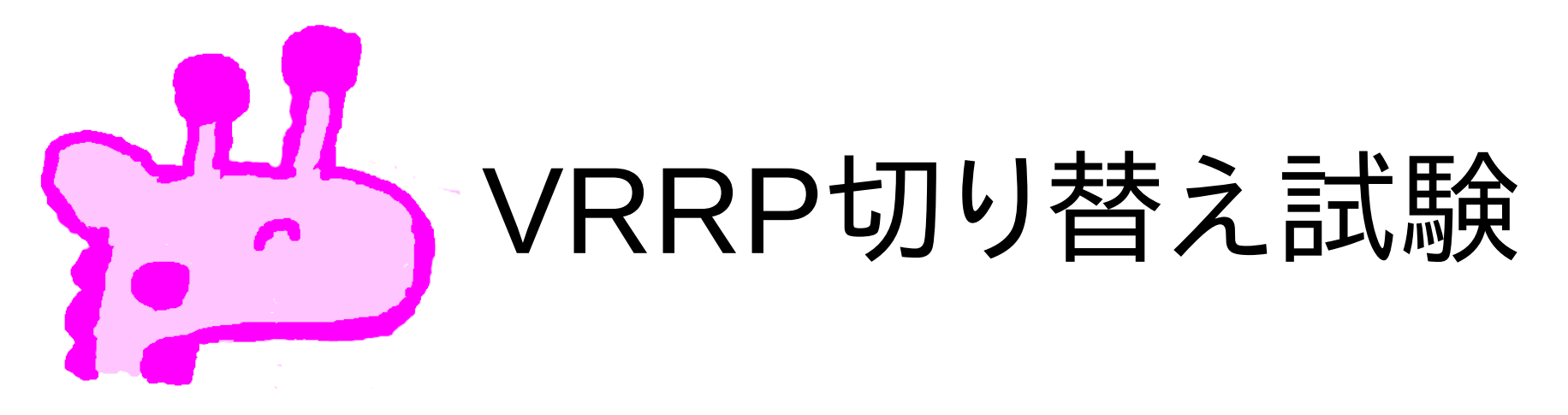

ゾーン0のケーブルを抜く。

zone0# vrrpadm show-router -x NAME STATE PRV STAT STAT LAST VNIC PRIMARY IP VIRTUAL IPS MASTER BACKUP 1m56s vnic20 192.168.1.10 192.168.1.1 vrrp2 zone1# vrrpadm show-router -x NAME STATE PRV STAT STAT LAST VNIC PRIMARY IP VIRTUAL IPS 0.174s vnic21 192.168.1.11 MASTER BACKUP 192.168.1.1 vrrp2

両方MASERになってしまった。バグ?

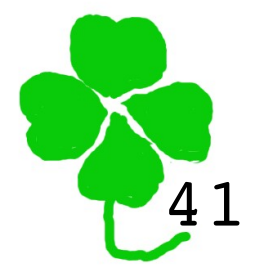

zone0's network cable unpluged; somehow both are MASTER.

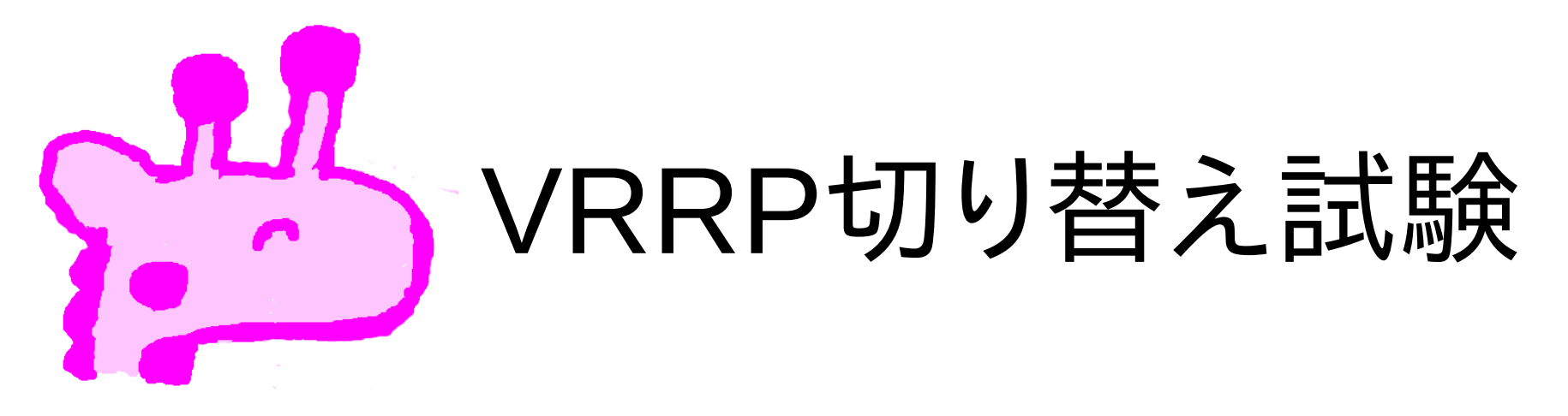

#### ゾーン0のケーブルを差す。

root@zone0:~# vrrpadm show-router -x STATE PRV STAT STAT LAST VNIC NAME PRIMARY IP VIRTUAL IPS 2m 2s vnic20 MASTER BACKUP 192.168.1.10 192.168.1.1 vrrp2 root@zone1:~# vrrpadm show-router -x STATE PRV\_STAT STAT\_LAST VNIC NAME PRIMARY IP VIRTUAL IPS BACKUP MASTER 3.298s vnic21 192.168.1.11 192.168.1.1 vrrp2 元の状態に戻った。

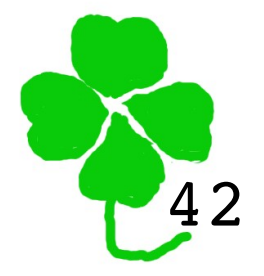

The cable pluged again.

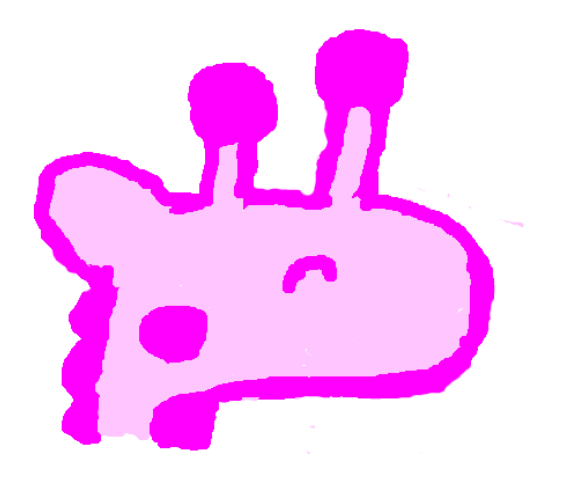

#### Arduinoとは

#### ・http://arduino.cc/ ・フィジカルコンピューティングのための ハードウェアおよびソフトウェア。 ・ハードウェアは何種類かある。

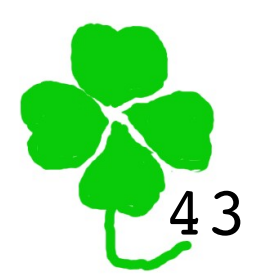

# Arduino Duemilanove

- ·Duemilanoveはイタリア語の2009。
- ·Atmega168/328
  - ·Atmel社 8-bit AVR Microcontroller
    - •Digital I/O Pins 14 (of which 6 provide PWM output)
    - •Analog Input Pins 6
- ·FT232RL
  - ·FTDI社 USB to serial UART interface 44
  - Arduino Duemilanove

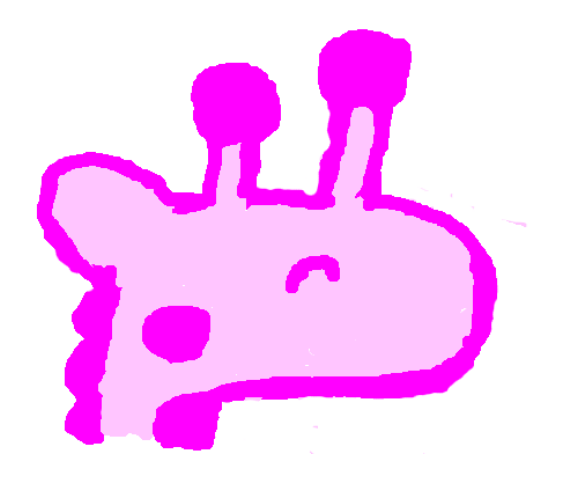

#### Arduino Software

USBで接続し、プログラミング する。

Windows、Mac OS X、Linux で使える。

Solarisで動かしている人も いるようだ。

今回はWindowsおよびMac を使用した。

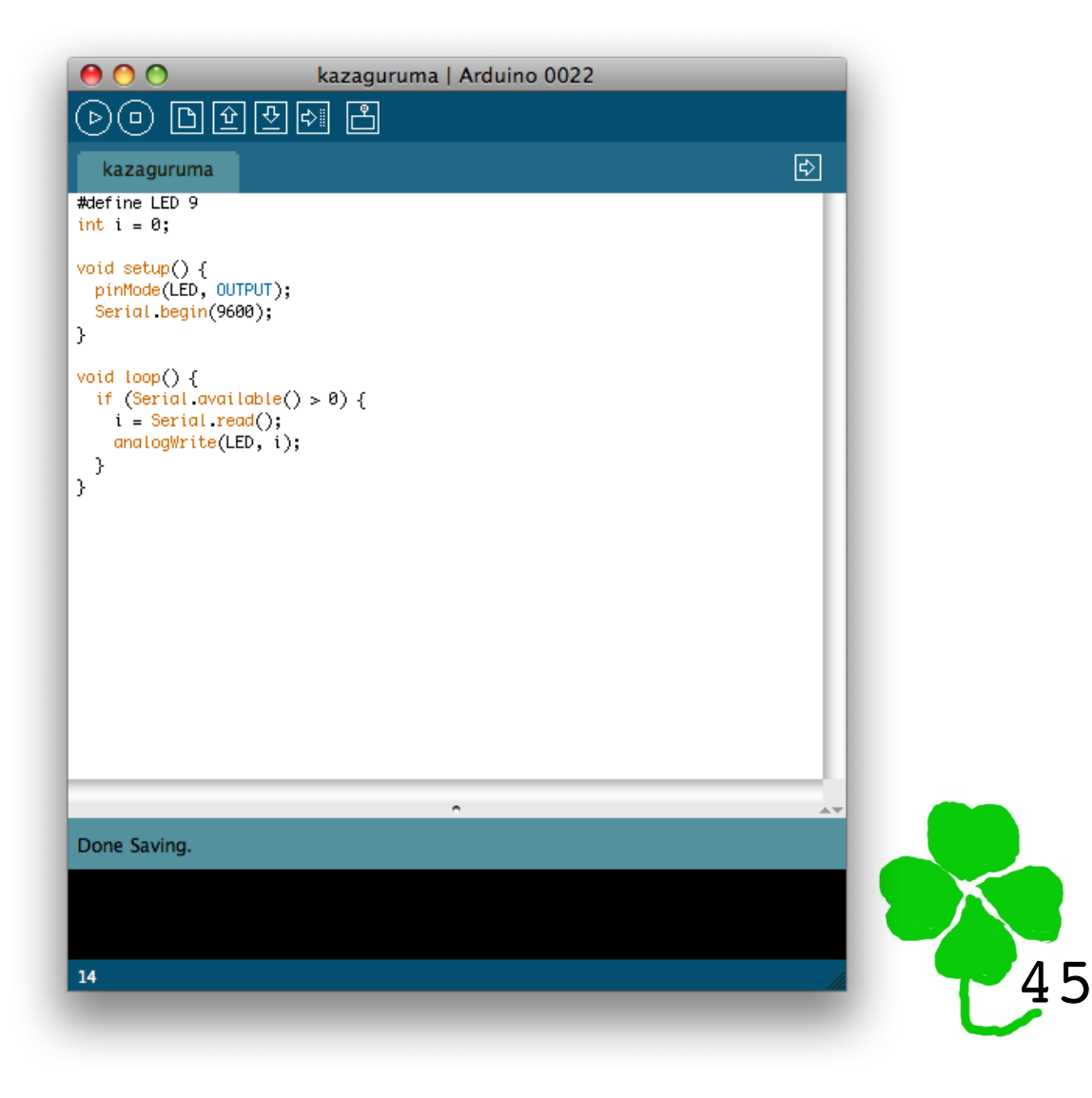

Arduino software

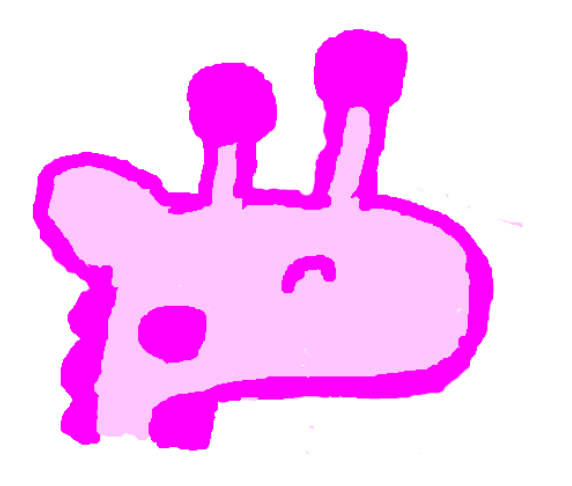

#### Sketch

Sketchはプログラムのこと。

```
#define MOTOR 9 // モーターをつなぐピン
void setup() {
    pinMode(MOTOR, OUTPUT);
    Serial.begin(9600);
}
```

```
void loop() {
    if (Serial.available() > 0) {
        int i = Serial.read();
        analogWrite(MOTOR, i); // PWMで出力
        }
}
```

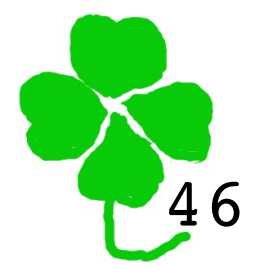

The *sketch*, or the program, for this demonstration

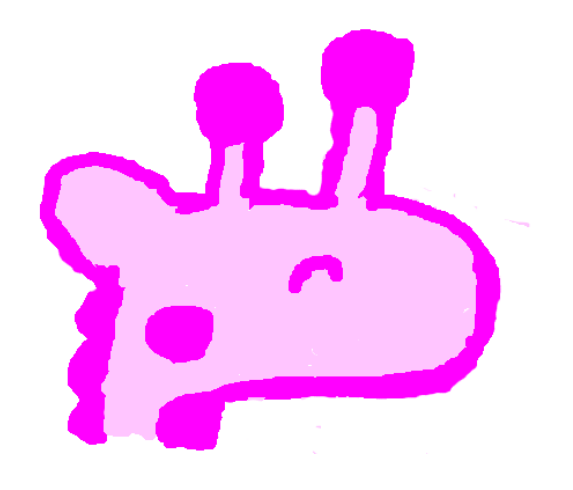

#### PWMの出力例

'A'=65を出力したとき

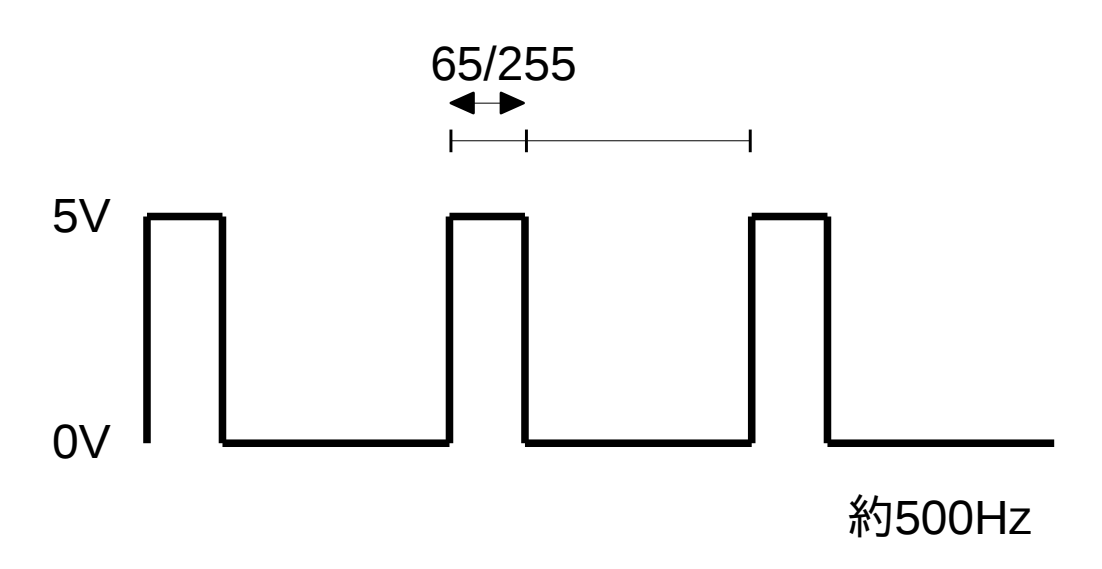

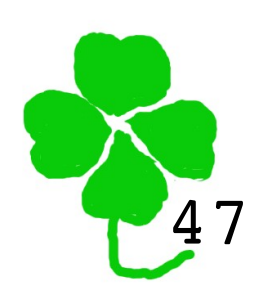

PWM output

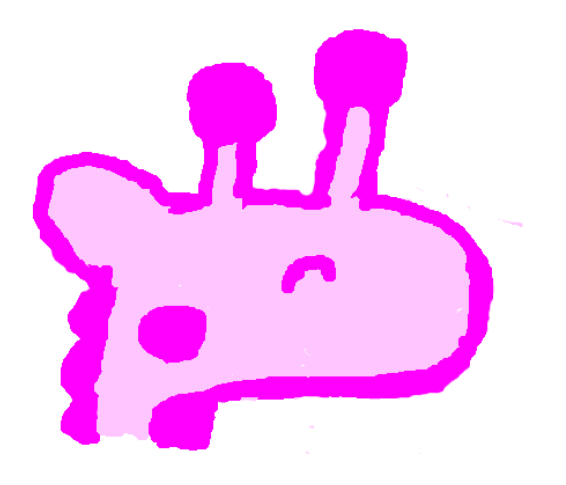

デバイスドライバ

# ・usbftdi(7D) ・最初から入っていた。 ・FTDI USB to serial converter driver ・接続すると /dev/term/[0-9]\* がつくられる。 ·tip -9600 /dev/term/0 で動作確認できる。

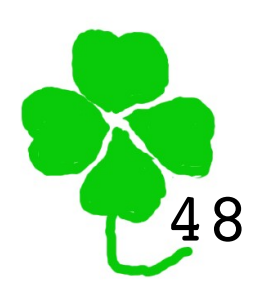

**Device** driver

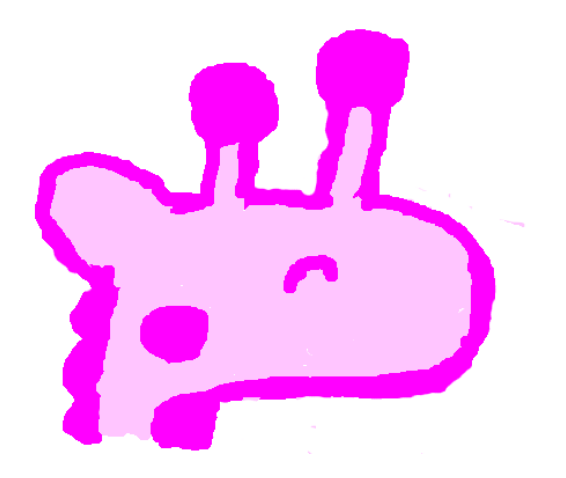

#### デモ用スクリプト

各ゾーンで動かす。

#!/bin/sh

```
/usr/sbin/dladm show-link -s -i 1 -o RBYTES |
    while read val; do
        #echo "$val \c"
        if [ $val -gt 60 ]; then
            echo "\0177\c" > /dev/term/0
            #echo "1"
        else
            echo "\0000\c" > /dev/term/0
            #echo "0"
        fi
        done
```

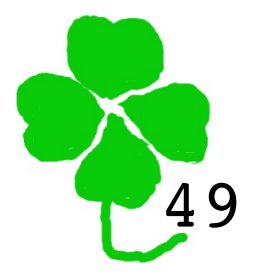

The script running on each zone

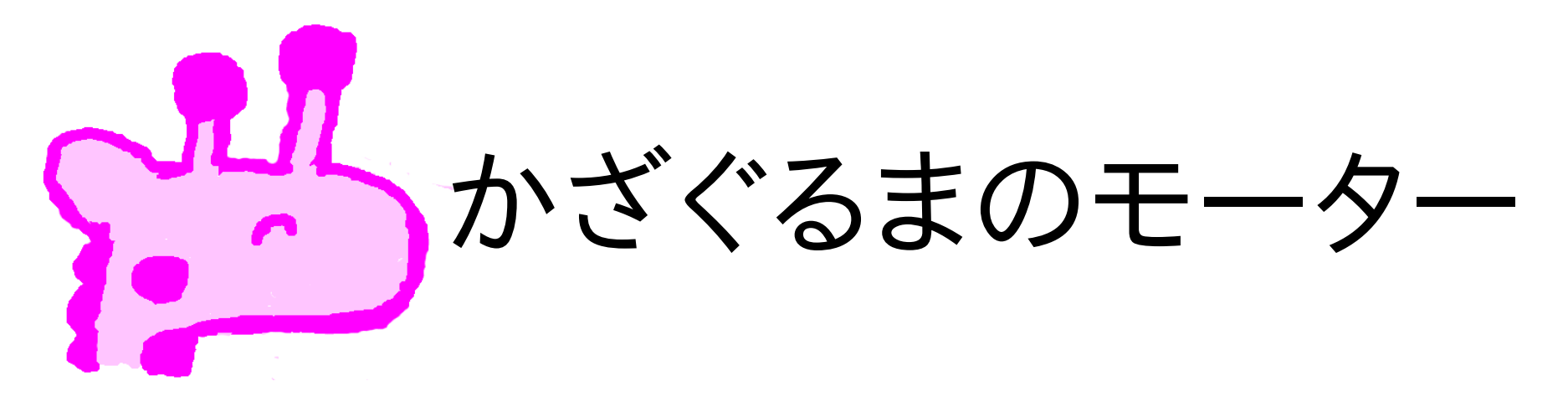

500mA流れる。 Arduinoの出力は40mAまで。

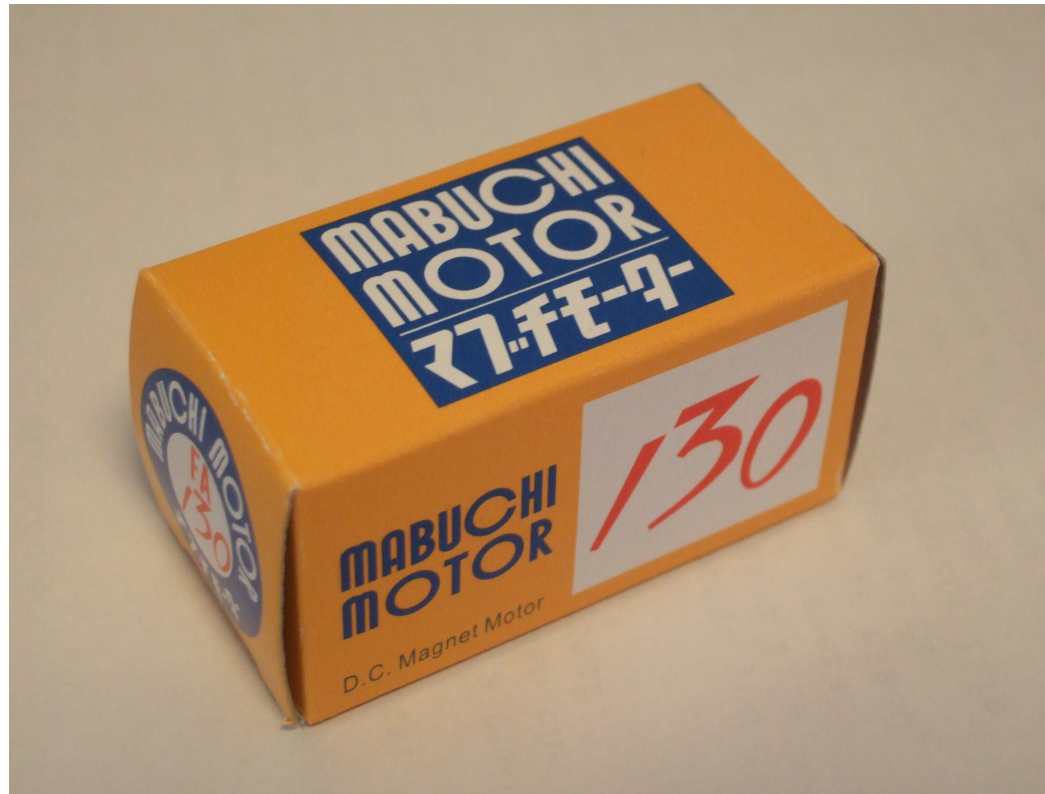

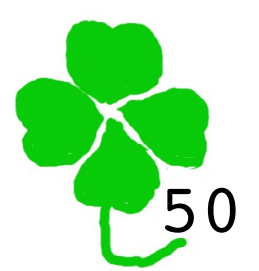

Motor

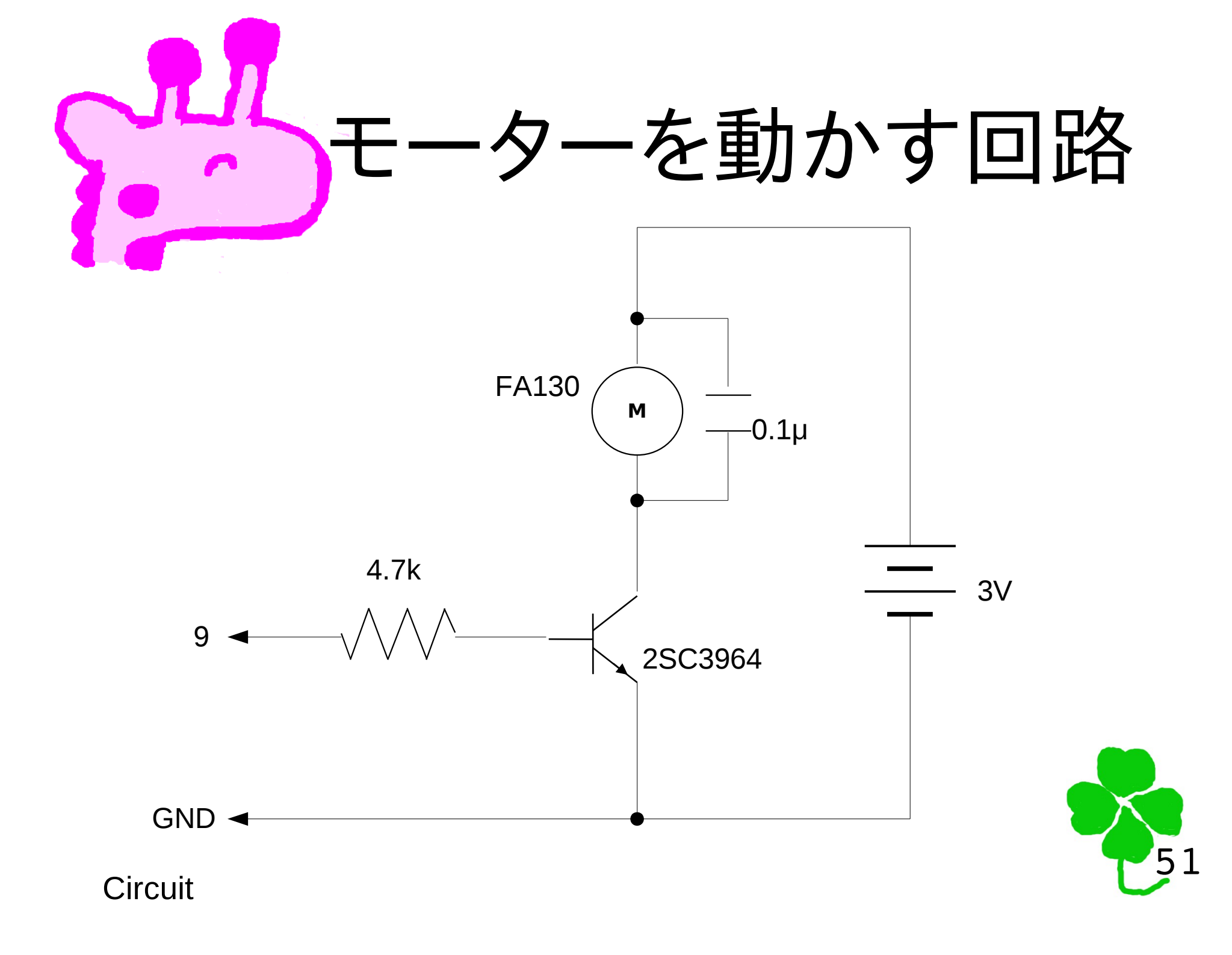

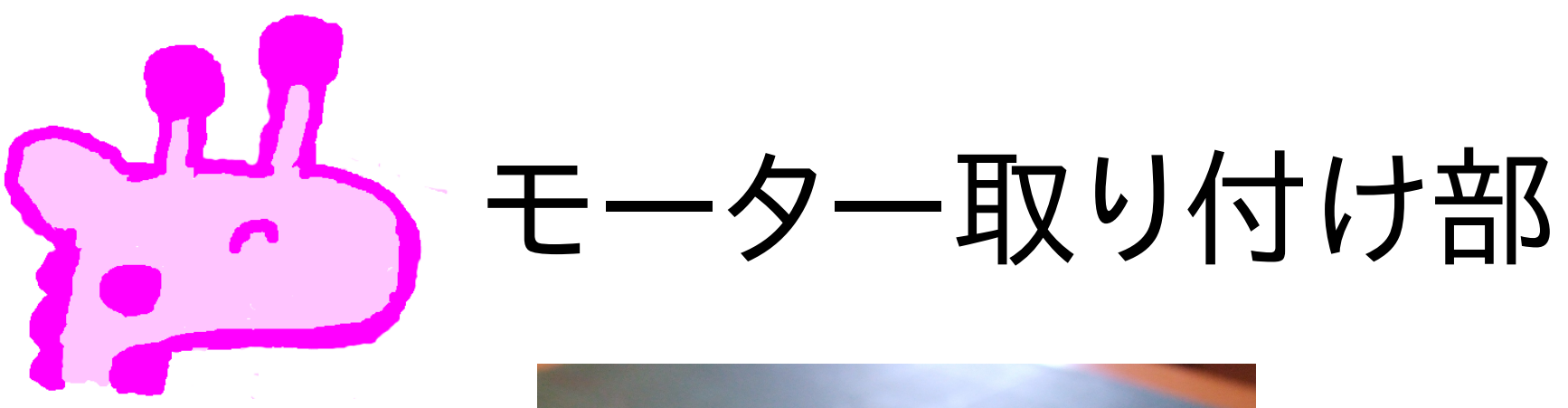

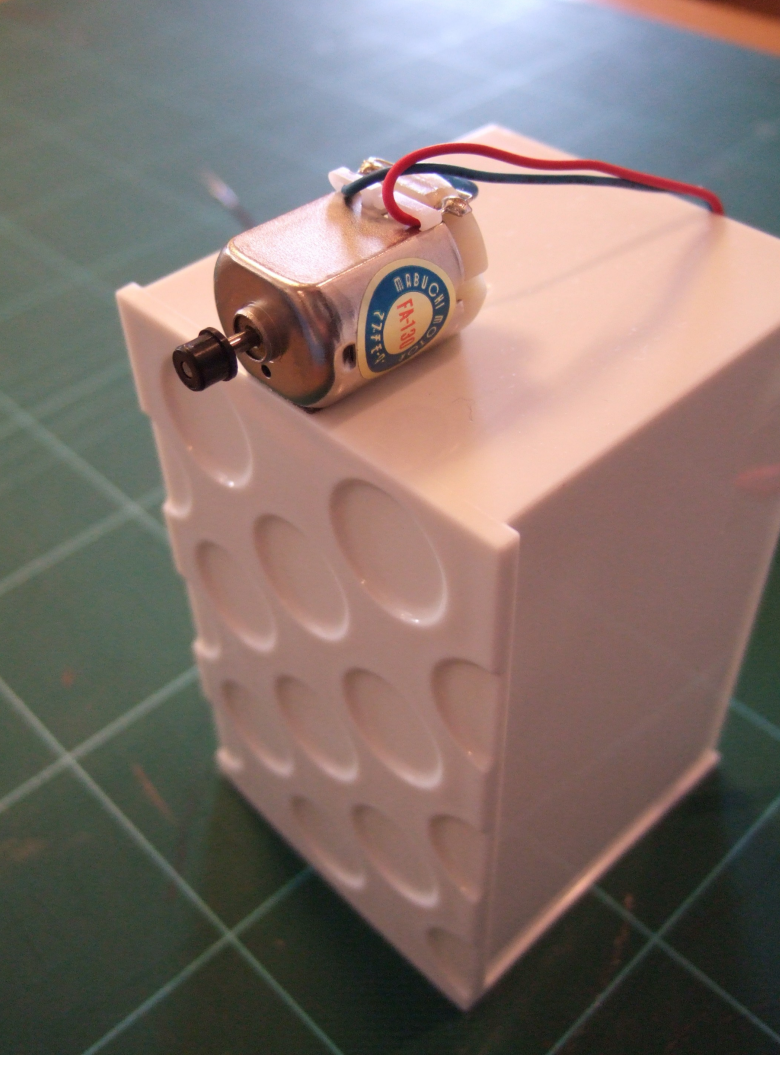

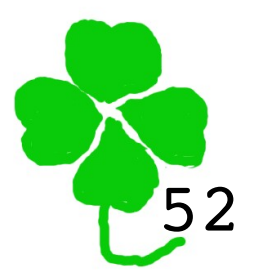

Front view

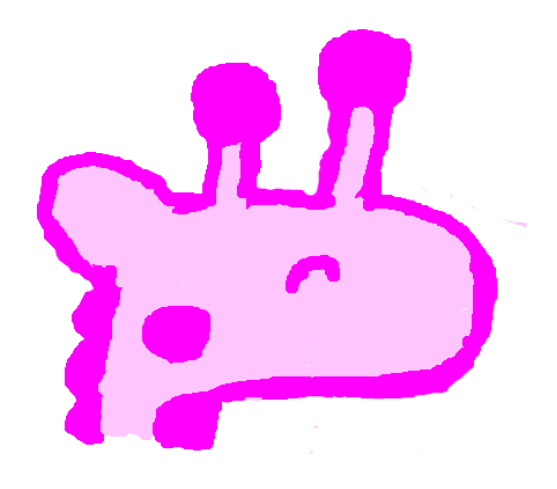

#### 基盤取り付け部

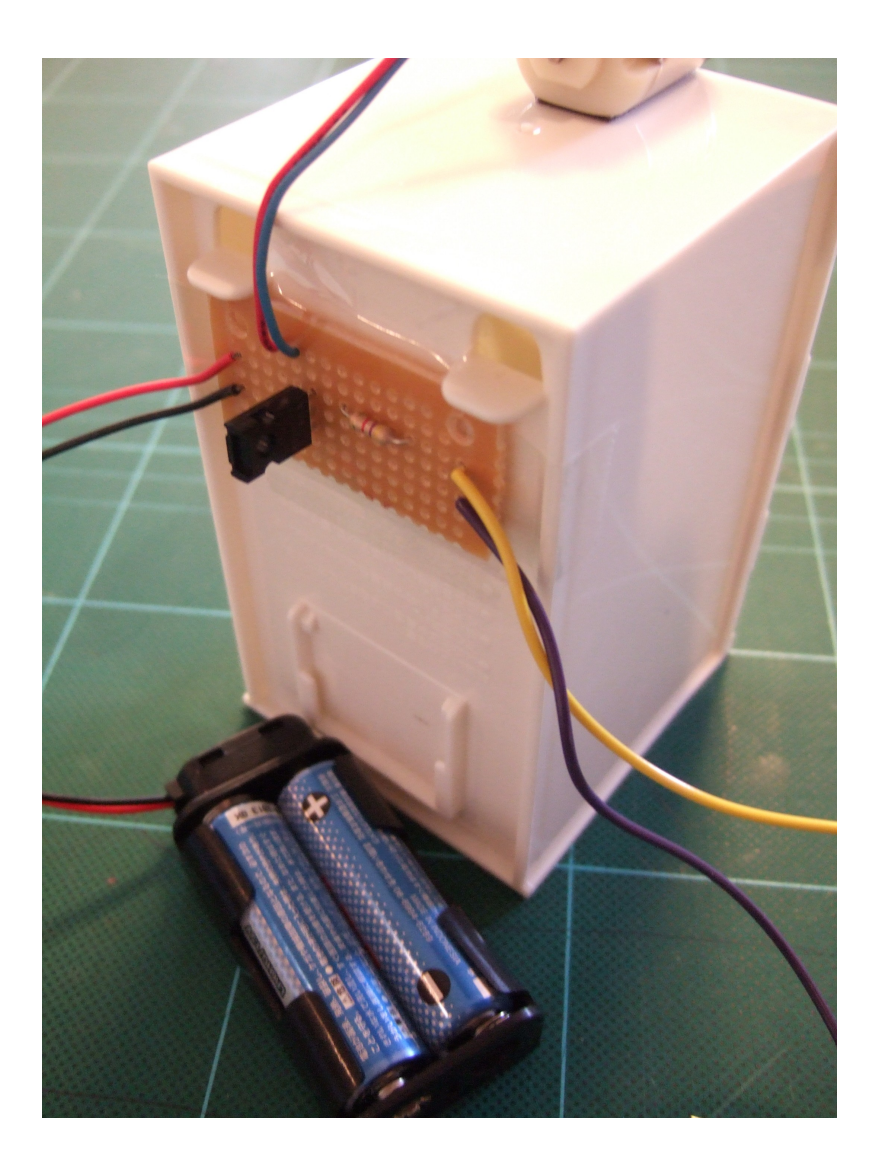

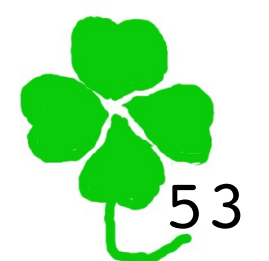

Rear view

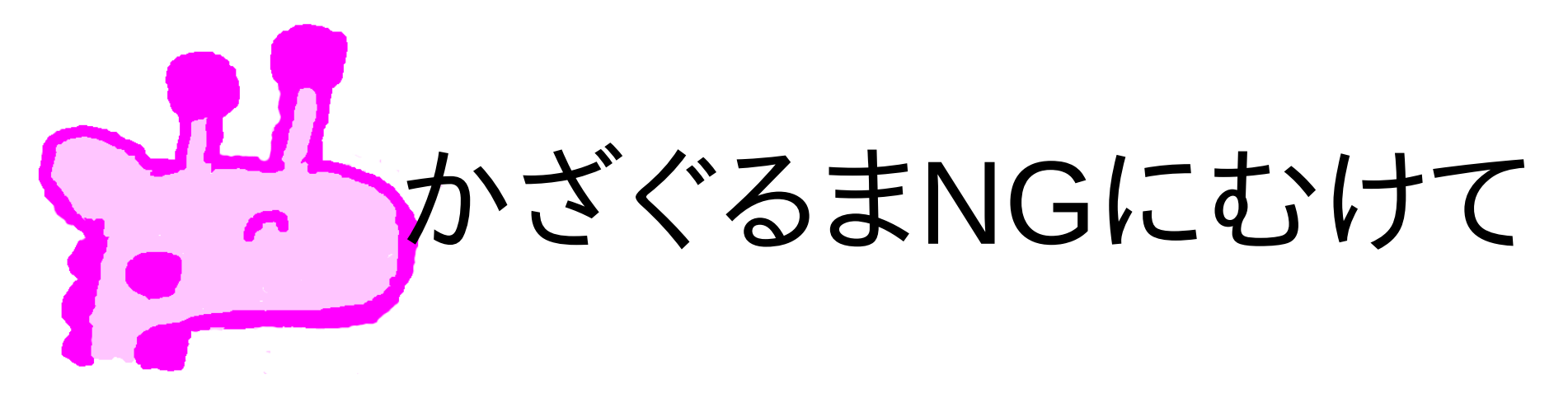

## ・かざぐるまNG=次世代ざぐるま ・専用デバイスドライバの作成 ・Oracle Solaris Cluster

·IPv6対応

Kazaguruma Next Generation: dedicated device driver, cluster, IPv6

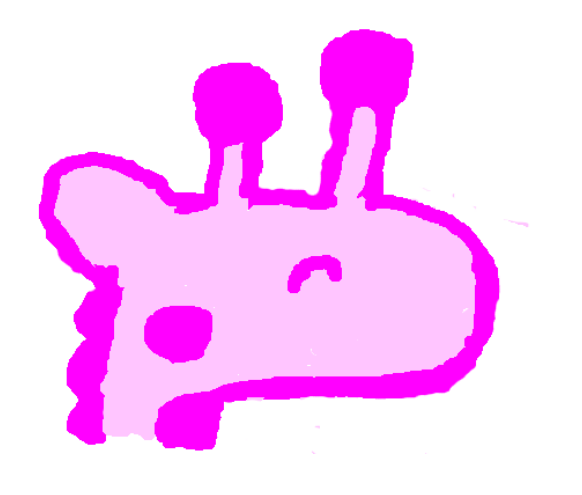

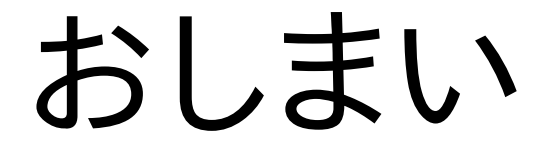

#### ありがとうございました。

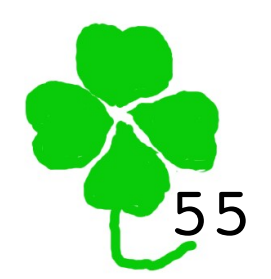

That's all. Thank you!

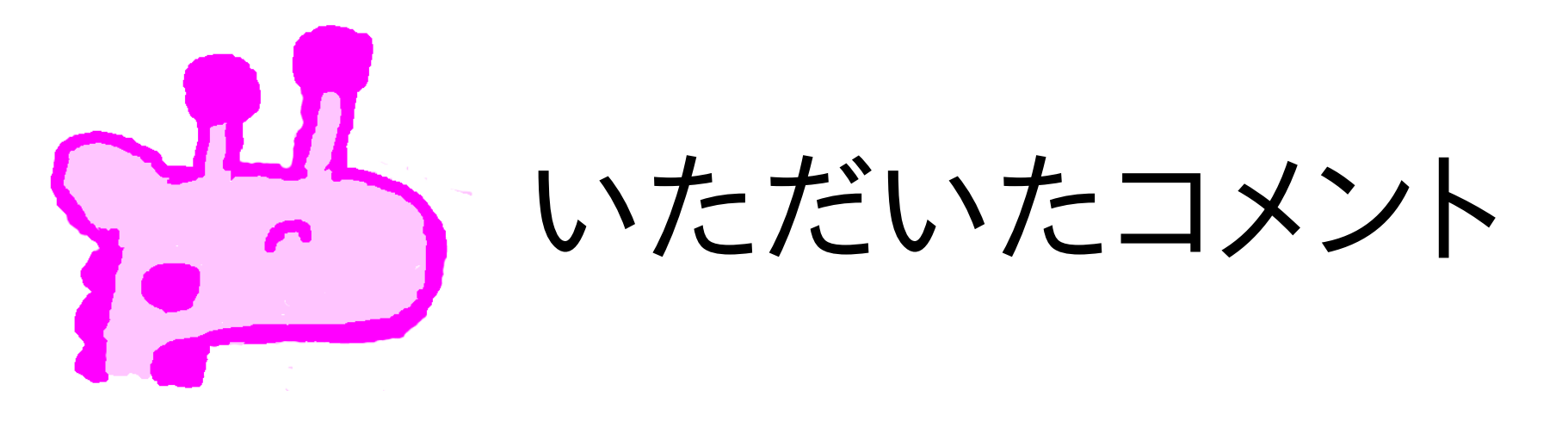

・vrrpパッケージのインストール
 ・各ゾーンでインターネットに接続せずに行う。
 ・グローバルゾーンで-Rオプションを使う。
 ・各ゾーンでレポジトリのイメージをマウントし、publisher として指定する。

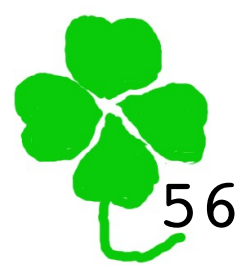

Comments: pkg -R option, mounted repository image as a publisher

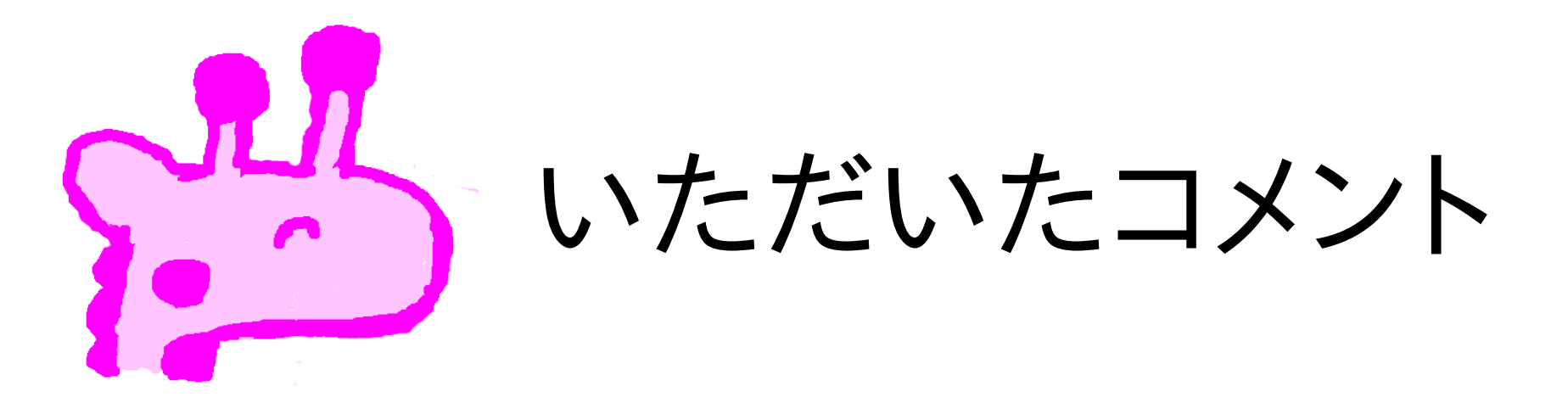

#### ·dlstatコマンドが使える。

#### ·VRRPで両方MASTERとなるのは正しい 挙動かもしれない。

#### ・抵抗器の記号は、今はギザギザじゃない。

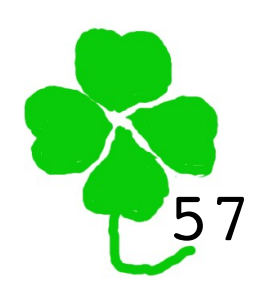

Comments

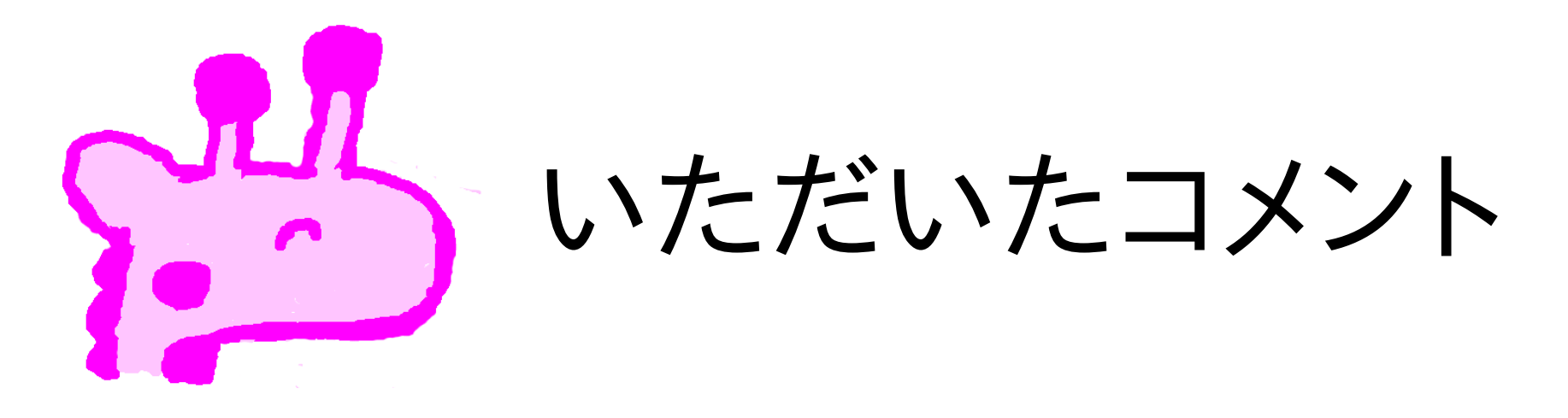

·ifconfigは機能が多すぎる。 ·Project Clearview ·usbftdiを以前から使っていた。

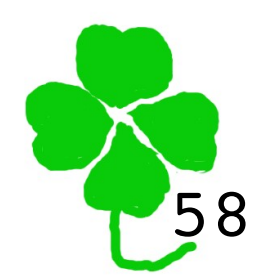

Comments